| Chapter1 Guide                | 4  |
|-------------------------------|----|
| Chapter2 Main Interface       | 6  |
| 2.1 Device Management         | 6  |
| 2.1.1 Add IP Device           | 7  |
| 2.1.2 Modify IP Device        | 8  |
| 2.1.3 Delete IP Device        | 9  |
| 2.1.4 Directory tree setting  | 9  |
| 2.2 Live View and Screen Menu |    |
| 2.2.1 Live View               | 10 |
| 2.2.2 Screen Menu             | 10 |
| 2.3 Virtual Matrix Function   | 16 |
| 2.3.1 Monitor Setup           | 16 |
| 2.3.2 Group Setup             | 17 |
| 2.3.3 Monitor Control         | 18 |
| 2.3.4 Operations on TV Client | 19 |
| 2.4 Information Panel         | 20 |
| 2.5 Control Panel             | 20 |
| 2.5.1 Device List             | 20 |
| 2.5.2 Color/Audio Adjust      | 21 |
| 2.5.3 PTZ Control             | 22 |
| 2.5.4 DI/DO Control           | 23 |
| 2.6 Toolbar Panel             | 23 |
| 2.7 Log Panel                 | 25 |
| Chapter3 System Setting       |    |

| 3.1 General Setting          | 26 |
|------------------------------|----|
| 3.1.1 General Setting        |    |
| 3.1.2 NTP Setting            | 27 |
| 3.1.3 Reboot Setting         | 27 |
| 3.1.4 PTZ Keyboard           |    |
| 3.2 Network Setting          | 30 |
| 3.2.1 Network Setting        | 30 |
| 3.2.2 Email Setting          | 31 |
| 3.3 Log Color Setting        | 32 |
| 3.4 Exception Setting        |    |
| 3.5 User Management          | 33 |
| Chapter4 Remote Playback     | 35 |
| 4.1 Remote POS Playback      | 36 |
| 4.2 Backup                   |    |
| 4.3 Capture Picture and View | 38 |
| Chapter5 Channel Setting     | 40 |
| 5.1 Display Setting          | 40 |
| 5.2 Video Setting            | 40 |
| 5.3 Motion Detection         | 41 |
| 5.3.1 Area Setting           |    |
| 5.3.2 Detection Schedule     |    |
| 5.4 Privacy Mask             | 43 |
| 5.5 Alarm Input Setting2     | 43 |

| 5.6 PTZ Setting               | 44 |
|-------------------------------|----|
| 5.7 Linkage Setup             | 46 |
| 5.7.1 Motion Alarm            | 46 |
| 5.7.2 Sensor Alarm            |    |
| 5.7.3 Video Analysis Alarm    | 49 |
| 5.8 Device Management         | 50 |
| 5.8.1 Redundancy Settings     | 51 |
| Chapter6 The E-map Function   | 52 |
| 6.1 Add an E-map              | 53 |
| 6.2 The Hot Spot Function     | 53 |
| 6.2.1 Add Hot Spots           |    |
| 6.2.2 Modify Hot Spot         | 54 |
| 6.2.3 Delete Hot Spot         | 54 |
| 6.2.4 Hot Spot Preview        | 54 |
| 6.3 The Hot Region Function   |    |
| 6.3.1 Add Hot Regions         | 55 |
| 6.3.2 Modify Hot Regions      | 55 |
| 6.3.3 Preview Hot Regions     |    |
| Chapter 7 Face Recognition    | 57 |
| 7.1 Face Recognition Setup    |    |
| 7.1.1 Black /white List Setup | 57 |
| 7.1.2 Face Alarm Setup        |    |
| 7.1.3 Camera Setup            | 63 |
| 7.2 Face Statistics           | 64 |

# **Chapter1 Guide**

By default, the Guide Interface will show up automatically when the System boots up by pressing the Power ON button. In the Guide ,you can setup system language, modify super user's password, adjust system date and time and input network IP address according to your local network configuration.

#### Setup1:

In the picture, you can set up system language.Click the "Cancel" button can exit the Guide.But for your first time to enter the System ,you should finish network settings in the Guide and then register your System after Guide.

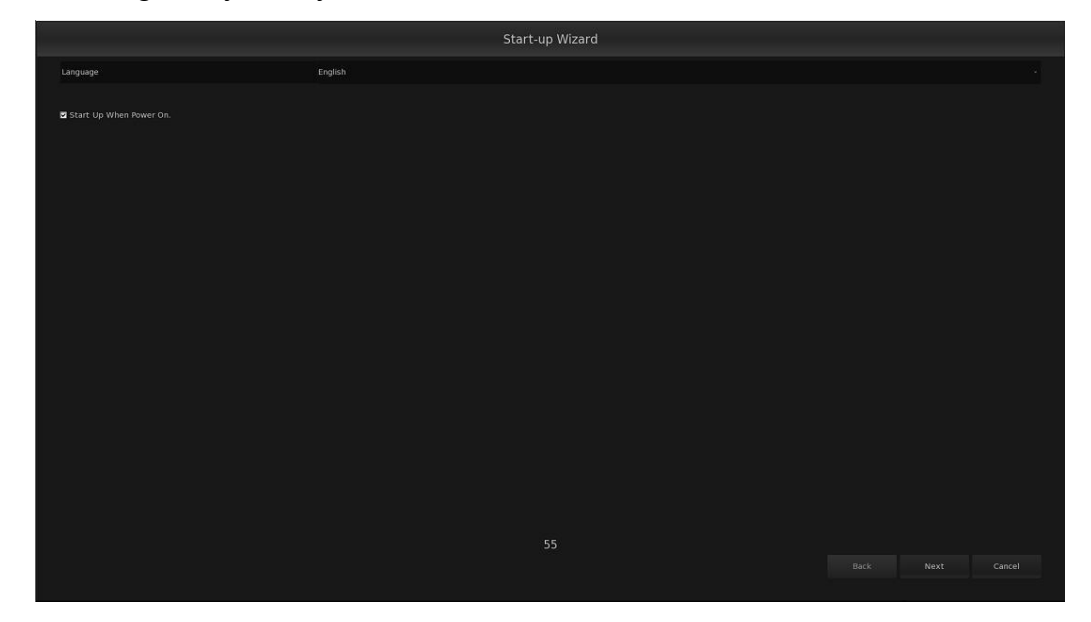

#### Setup2:

Click "Next" button to continue the Guide settings, you will enter the Login window.

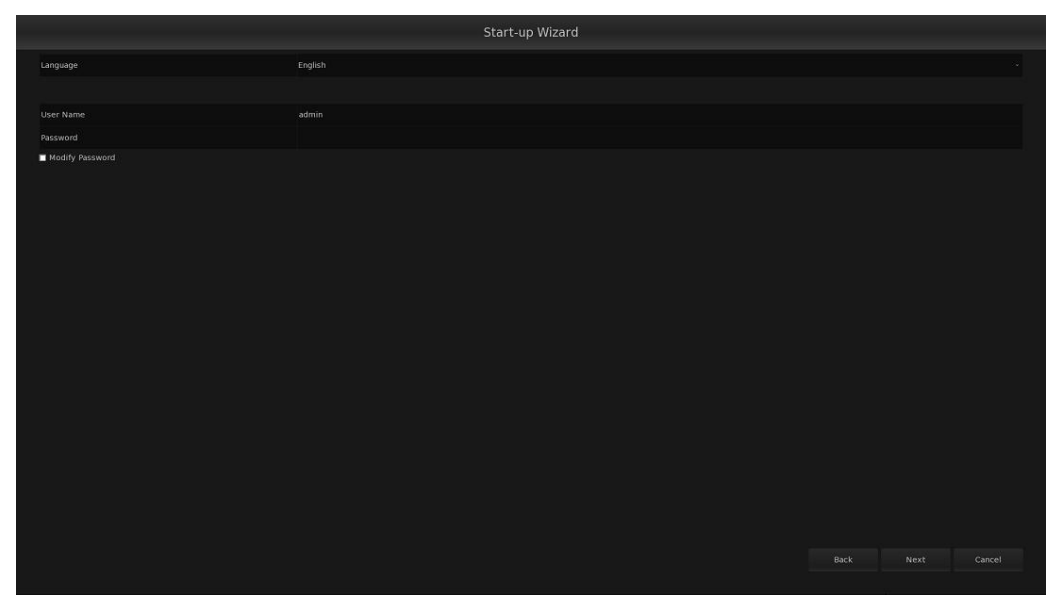

The default user ID and password are both **admin**, you have to input them to log in System. You can also change the password by checking the "Modify Password" box. Tips: 1. For security, please modify password after your first login.

2. You should input the same new password for twice, and the new password will take effect.

3.Double click the input area will bring up a software-keyboard interface whenever you need to input anything. It doesn't support software-keyboard when system language is Chinese.

#### Setup3:

Click "Next" button to continue. You can modify system date and time in this Interface.

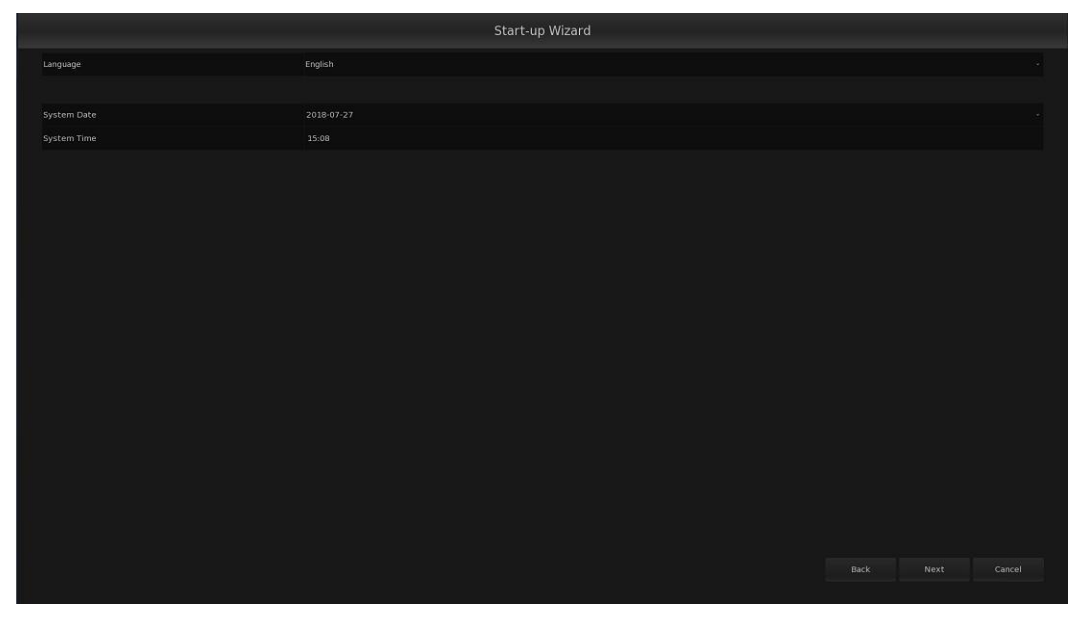

Tips:

In general, please do not modify the system date. The system may not boot up successfully next time with wrong date, and you must restart system and enter the Motherboard BIOS to modify the system date when it happens.

#### Setup4:

Click "Next" to continue, you will enter network settings. Please input correct IP Address, Mask Address, Gateway Address, and DNS Server IP.

|                      | Start-up Wizard   |  |
|----------------------|-------------------|--|
| Language             | English           |  |
|                      |                   |  |
| Network Adapter      | Network Adapter 1 |  |
|                      |                   |  |
| Subnet Mask          |                   |  |
| Gateway Address      |                   |  |
| MAC Address          |                   |  |
| Preferred DNS Server | 61.128.128.68     |  |
|                      |                   |  |
|                      |                   |  |
|                      |                   |  |
|                      |                   |  |

Click" OK "to complete the Guide setup.

# **Chapter2 Main Interface**

The main interface contains five parts: Information Panel, Live View, Toolbar Panel, Log Panel and Control Panel.

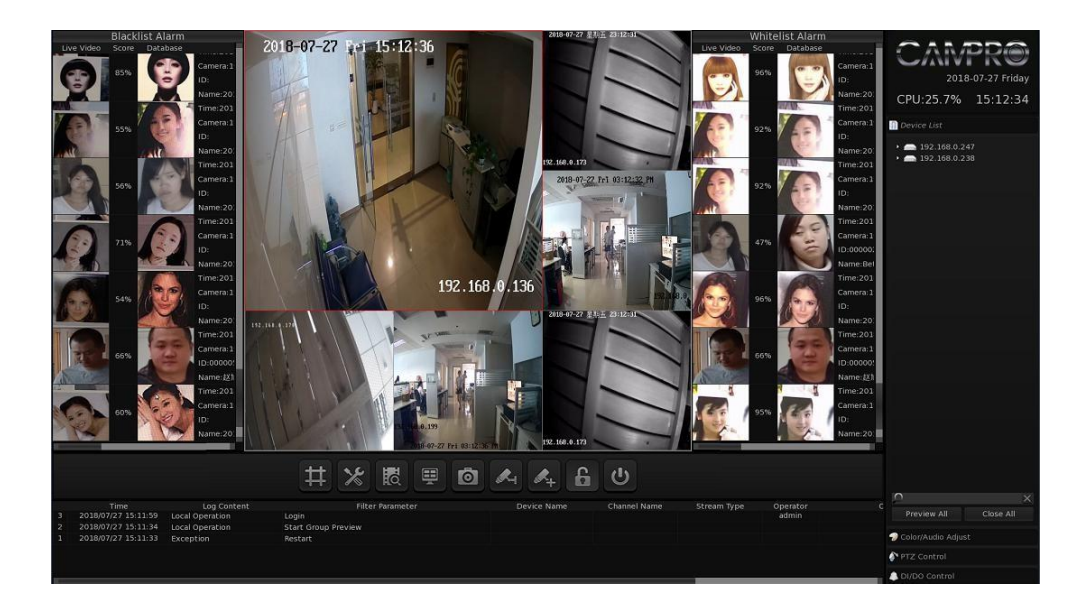

# 2.1 Device Management

|   |               | 1995 - SAN A |           | De        | vice Man     | agemei | nt        |                 |                |  |
|---|---------------|--------------|-----------|-----------|--------------|--------|-----------|-----------------|----------------|--|
|   | IP Device Nam | e IP/        | Address   | Port      | Device Ty    | pe Ch  | annel Num | onnection Statu | Stream Type    |  |
| 1 | 192.168.0.247 | 192.         | 168.0.247 | 5106      | NVSS/ND      | VR     | 14        | Success         | Sub Stream     |  |
| 2 | 192.168.0.238 | 192.         | 168.0.238 | 5100      | NVS5/ND      | VR     | 16        | Success         | Sub Stream     |  |
|   | Add Device    | Modify Devic | e Delete  | Device Se | earch Device |        |           |                 | Directory Tree |  |
|   |               |              |           |           |              |        |           |                 | Exit           |  |

The main function of the System is to connect the embedded DVR/NVR for central management. So, before you can get a live view or remote playback the video, you should add network device to the connection list.

There are two ways to get into the Device Management: ①select Add Device option in right-

click context menu; 2 click on in toolbarpanel.

Tips:

For convenience, all the IPC, NVR, and DVR are called IP device here.

### 2.1.1 Add IP Device

#### 1. Add IP Device manually

Click on button to bring up a sub window shown blow, you can add an IP Camera,HD Analog DVR or NVR manually.

|                  |       | Add Device        |            |      |
|------------------|-------|-------------------|------------|------|
| Device Name:     |       | Device Type:      | NVSS/NDVR  |      |
| IP Address:      |       | Stream Type:      | Sub Stream |      |
| Connection Port: | 5100  | Max. Channel Num: | Unlimited  |      |
| User Name:       | admin |                   |            |      |
| Password:        |       |                   |            |      |
|                  |       |                   |            |      |
|                  |       |                   | Add        | Exit |

**[ Device Name ]** Set an alias for the new IPC/IP device, the device name you set will be shown as IPC/IP device name in the preview channel and Device List.

**[IP Address]** Input the IP address of the IPC/IP device, it is an IP address or IP alias of an IPC/IP device which is connected through DNS Server.

**[Connect Port]** Set the port through which connects to IPC/IP device.

**[Login User /Login Password ]** If the user has no right to visit this IPC/IP device or password mismatch, the connection will be cut down.

**[** Device's Type **]** Select the corresponding type for the IPC/IP device. Now our System supports the following types of IP products: NV Series IPC, NT Series IPC, DH Series IPC, DX Series IPC, ONVIF protocol IPC, NVR and DVR.

**[Stream Type]** Select main stream or sub stream for device.

**[ Max. Channel Num ]** Select the number of channels you want to get from IP device. The maximum is 256 channels.

#### 2. Add Device by IPC search

Click on Search Device button to bring up "Devices List" interface. You can add a IP device and IP

#### devices in batches here.

|                                   |                                                                                                    |                                         | Devi | ees eise                                                            |                                                              |             |
|-----------------------------------|----------------------------------------------------------------------------------------------------|-----------------------------------------|------|---------------------------------------------------------------------|--------------------------------------------------------------|-------------|
|                                   | Device Name                                                                                                    | IP Address                              | Port | MAC Address                                                         | Add Device                                                   | Device Type |
|                                   | 192.168.0.235                                                                                                    | 192.168.0.235                           | 5100 | 00:e0:6f;2c:bf:1                                                    | e No                                                         |             |
|                                   | 192.168.0.247                                                                                                    | 192.168.0.247                           | 5106 | 68:ed:a4:12:ea:                                                     | :4 Yes                                                       |             |
|                                   | 192.168.0.236                                                                                                    | 192.168.0.236                           | 5100 | 24:1c:04:76:3c:2                                                    | 2 No                                                         |             |
|                                   | 192.168.0.238                                                                                                    | 192.168.0.238                           | 5100 | 70:8b:cd:54:79:                                                     | lb Yes                                                       |             |
|                                   |                                                                                                    |                                         |      |                                                                     |                                                              |             |
|                                   |                                                                                                    |                                         |      |                                                                     |                                                              |             |
|                                   |                                                                                                    |                                         |      |                                                                     |                                                              |             |
|                                   |                                                                                                    |                                         |      |                                                                     |                                                              |             |
|                                   |                                                                                                    |                                         |      |                                                                     |                                                              |             |
|                                   |                                                                                                    |                                         |      |                                                                     |                                                              |             |
|                                   |                                                                                                    |                                         |      |                                                                     |                                                              |             |
|                                   |                                                                                                    |                                         |      |                                                                     |                                                              |             |
|                                   |                                                                                                    |                                         |      |                                                                     |                                                              |             |
| Adapte                            | r IP Address 192                                                                                                    | .168.0.234                              |      |                                                                     | Update Device List                                           |             |
| Adapte<br>[                       | r IP Address 192<br>Device Type: NV5                                                                                  | .168.0.234<br>S/NDVR                    |      |                                                                     | Update Device List<br>Clear Device List                      |             |
| Adapte<br>(<br>D                  | r IP Address 192<br>Device Type: NVS<br>evice Name:                                                                   | .168.0.234<br>S/NDVR                    |      |                                                                     | Update Device List<br>Clear Device List<br>Hide added device |             |
| Adapte<br>[<br>Di<br>S            | r IP Address 192<br>Device Type: NVS<br>evice Name:<br>tream Type: Sub                                                | .168.0.234<br>S/NDVR<br>Stream          |      | IP Address:                                                         | Update Device List<br>Clear Device List<br>Hide added device |             |
| Adapte<br>[<br>Di<br>S            | r IP Address 192<br>Device Type: NVS<br>evice Name:<br>tream Type: Sub<br>User Name:                                  | .168.0.234<br>S/NDVR<br>Stream          |      | IP Address:<br>Subnet Mask:                                         | Update Device List<br>Clear Device List<br>Hide added device |             |
| Adapte<br>[<br>Di<br>S            | r IP Address 192<br>Device Type: NVS<br>evice Name:<br>tream Type: Sub<br>User Name:<br>Password:                     | .168.0.234<br>S/NDVR<br>Stream          |      | IP Address:<br>Subnet Mask:<br>Gateway Address:                     | Update Device List<br>Clear Device List<br>Hide added device |             |
| Adapte<br>C<br>Di<br>S<br>Max. Cl | r IP Address 192<br>Device Type: NVS<br>evice Name:<br>tream Type: Sub<br>User Name:<br>Password:<br>pannel Num: Unli | .168.0.234<br>S/NDVR<br>Stream<br>mited |      | IP Address:<br>Subnet Mask:<br>Gateway Address:<br>Connection Port: | Update Device List<br>Clear Device List<br>Hide added device |             |

The System will display all the IP devices that are found and can be connected. You can also sequence the searched IP device by clicking the head of any column.

Press **Update Device List** button to refresh device list when there is a new connecting IP device that can't be found.

Press Clear Device List to clear IP devices from the list.

Press Hide added device to filter added IP devices.

You can modify IP device's network information in this interface.Click "Update Device List" to find it again after you modify it, and it takes time to find it sometimes.

Tips:

1. For the same type of cameras, the **Login Password** will be consistent with the last time by default when you add cameras here. This avoids the trouble that the user has to enter a password every time a camera is added when the real password don't match the default password.

2. For searching DH Series IP cameras, users have to connect them to switches under a router, and connect the router to one network port of the System. You can only search the IPC which connected to the one as **Network listen adapter**. You can't search the ones which have the same network segment of the unchecked router.

3. Please select different **Adapter IP Address** to search cameras under different routers connected in different network port of System.

4. The whole NV Series IPC can be searched whichever **Adapter IP Address** you selected, no matter the cameras are connected under which network port of System.

### 2.1.2 Modify IP Device

Press Modify Device button to modify IP device information, the interface is shown blow.

|                  | Modify        | Device informatio | on         |      |
|------------------|---------------|-------------------|------------|------|
| Device Name:     | 192.168.0.247 | Device Type:      | NVSS/NDVR  |      |
| IP Address:      | 192.168.0.247 | Stream Type:      | Sub Stream |      |
| Connection Port: | 5106          | Max. Channel Num: | Unlimited  |      |
| User Name:       | admin         |                   |            |      |
| Password:        | *****         |                   |            |      |
|                  |               |                   |            |      |
|                  |               |                   | Save       | Exit |

#### 2.1.3 Delete IP Device

Press Delete Device. button to delete a connected device.

### 2.1.4 Directory tree setting

The system supports maximum 256 devices for management, you can use directory tree to manage all devices. Press Directory Tree button to set directory tree, you can create directory by clicking Create Directory button and click Modify Directory button to modify the directory and click Delete Directory button to delete directory. It is more convenient for you to manage all the devices you own.

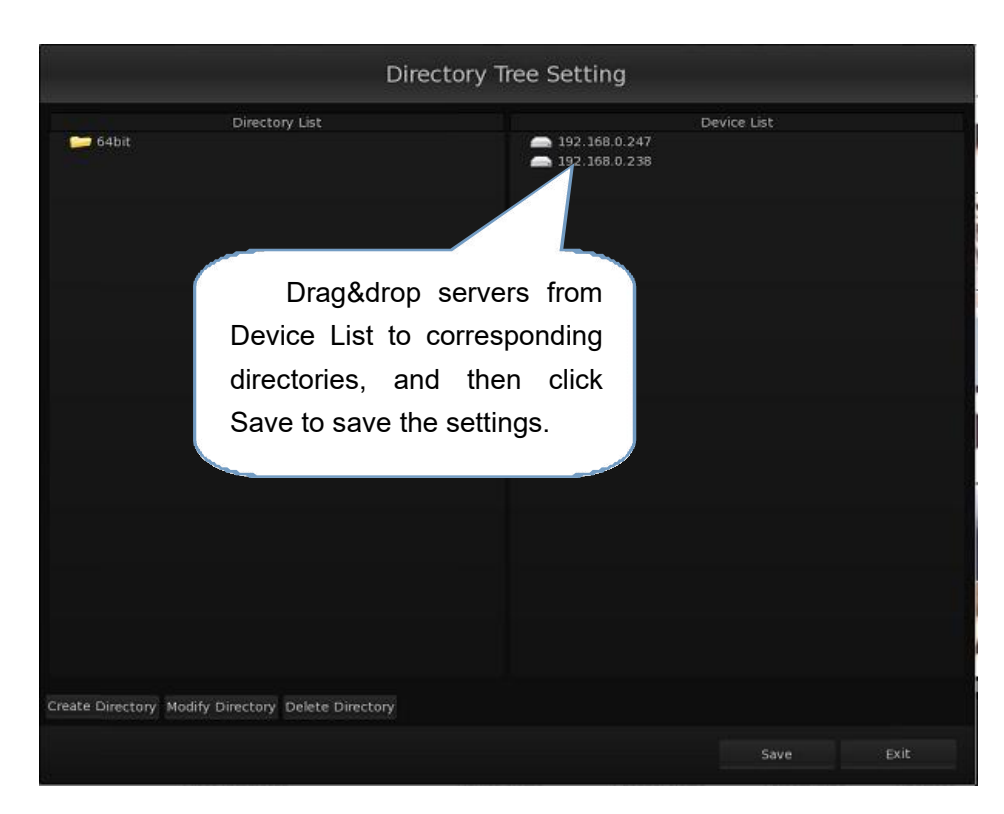

# 2.2 Live View and Screen Menu

#### 2.2.1 Live View

Live view displays camera's real-time video. You can drag&drop any camera from Device List to any live view sub-window. You also can scroll the wheel of mouse to magnify the selected image, eight times largest. In the magnified screen, you can click and hold down the left mouse button to move to convert the perspective. Right-click to restore the enlarged image.

#### 2.2.2 Screen Menu

Users can single-right-click image area to pop up screen menu, shown in picture blow:

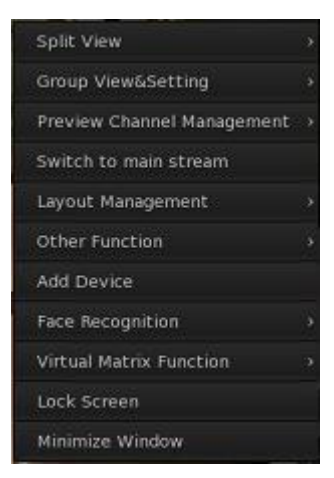

#### 1. Split View

Move the mouse to highlight Split View in the right-click context menu to bring up the sub menu for more options. The split view supports up to 144.

| Split View              |          | 1 View   |
|-------------------------|----------|----------|
| Group View&Setting      |          | 4 View   |
| Preview Channel Manager | nent > 🗸 | 6 View   |
| Switch to main stream   |          | 9 View   |
| Layout Management       |          | 13 View  |
| Other Function          |          | 16 View  |
| Add Device              |          | 20 View  |
| Face Recognition        |          | 25 View  |
| Virtual Matrix Function |          | 28 View  |
| Lock Screen             |          | 33 View  |
| Minimize Window         |          | 36 View  |
|                         |          | 40 View  |
|                         |          | 49 View  |
|                         |          | 64 View  |
|                         |          | 81 View  |
|                         |          | 100 View |
|                         |          | 121 View |
|                         |          | 144 View |
|                         |          |          |

#### 2. Group view & Setting

Move the mouse to highlight Group View&Setting in the right-click context menu to bring up the sub menu for more options. It includes:①select a pre-defined group to display.②enter "Preview Group Setting" to configure viewing group.③save the current live view to any group by clicking"Save the Current View as".shown in the picture blow.

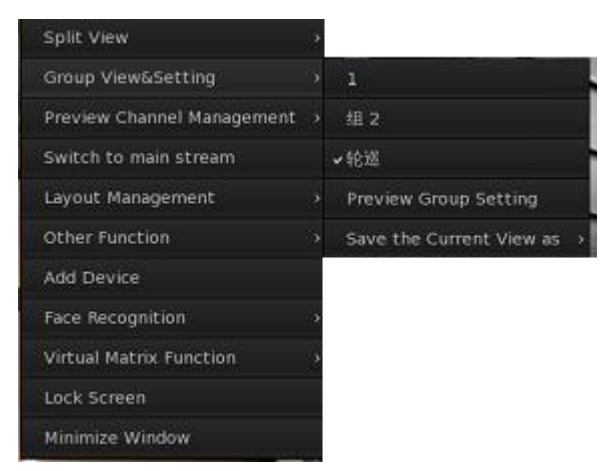

You can step in the Preview Group Setting sub window shown blow.

Device List -- It lists all the devices & cameras connected to the system. To see detailed information of the camera, stop your mouse above the camera name.

You can drag&drop any camera in device list to any display window, and double-click it to cancel the display of one camera in one window.

|                                                                                                    |                   |                           | Preview Group Settin | ng                                                                                                    |                                 |                   |
|----------------------------------------------------------------------------------------------------|-------------------|---------------------------|----------------------|----------------------------------------------------------------------------------------------------|---------------------------------|-------------------|
| Device List                                                                                                    | Monitor Monitor 1 | Group Group 1 🕜 Group Nam | e 1 Window Vie       | ew 4 View 👻 🔲 System Starts                                                                                                    | Displaying Group                |                   |
| (1) (2) (2) (2) (2) (2) (2) (2) (2) (2) (2                                                                                                    | 192.368.0.247     | Usep Group Land           | Stream Type          | <ul> <li>Josef Construction (Sector Sector Sect</li></ul> | <b>Channel</b><br>192,186.0.172 | Stream Type       |
| <b>192.168.0.163ss</b>                                                                                                    | Interval5 s 🔹     |                           |                      | 1 Interval5 s                                                                                                    |                                 |                   |
| ■ 192,1680,1370,7<br>■ 192,1680,198<br>■ 192,1680,059<br>■ 192,1680,059<br>■ 192,1680,059<br>■ 192,1680,039<br>■ 192,1680,039<br>■ 192,1680,030<br>■ 192,1680,030<br>■ 192,1680,030<br>■ 192,1680,031<br>■ 192,1680,031<br>■ 192,1680 | Device Name       | Channel                   | Sub Stream           | Device Name                                                                                                    | Channel<br>182                  | Sub Stream Type 😿 |
| -                                                                                                    | Interval5 s ×     |                           |                      | 3 interval5 s 🔹                                                                                                    |                                 |                   |
|                                                                                                    |                   |                           |                      |                                                                                                    | Sav                             | e Exit            |

Group Group 1 -- Pick one group from the drop-down list to set, system supports maximum 64

groups.

Group Name 1

Window View 4 View --Set group alias and split mode.

**System Starts Displaying Group** --Check this box of any group to display it automatically when system starts up next time.

Interval5 s -- You can drag&drop multiple cameras into any sub-window for switch viewing,

and the display interval are disable/ 5/10/15/ 20 seconds etc.

**Stream Type** --You can change the stream type of each camera manually by modifying the stream type in each window.

#### 3. Preview Channel Management

Move the mouse to highlight Preview Channel Management in the right-click context menu to bring up the sub menu for more options.

| Split View                 | 2                           |
|----------------------------|-----------------------------|
| Group View&Setting         | 6                           |
| Preview Channel Management | > Full Screen               |
| Switch to main stream      | v Hide Video Title          |
| Layout Management          | > Close Video Window        |
| Other Function             | > Hide All Video Titles     |
| Add Device                 | Show All Video Titles       |
| Face Recognition           | > Close All Preview Windows |
| Virtual Matrix Function    | ·                           |
| Lock Screen                |                             |
| Minimize Window            |                             |

Full Screen: make the live view area full screen;
Hide Video Title: hide the selected window's video title;
Close video window: close image of the selected window;
Hide All Video Title: hide all video's title;
Show All Video Title: display all video's title;
Close All Preview Widow: close all video previews.

#### 4. Layout Management

| Split View                 | 2  |                                                |
|----------------------------|----|------------------------------------------------|
| Group View&Setting         | ų, |                                                |
| Preview Channel Management | े  |                                                |
| Switch to main stream      |    |                                                |
| Layout Management          |    | <ul> <li>Load the Default Interface</li> </ul> |
| Other Function             |    | Load the Classical Interface                   |
| Add Device                 |    | Show Control Panel                             |
| Face Recognition           |    |                                                |
| Virtual Matrix Function    |    | ✓ Show Log Panel                               |
| Lock Screen                |    | Show Face Pannel                               |
| Minimize Window            |    | ✓ Show Blacklist Alarm                         |
|                            |    | Show Whitelist Alarm                           |

You can manage the layout in Layout Management setting.

**Load the Default Interface**:Display live view,information panel,control panel,toolbar panel and log panel.

Load the Classical Interface: Hide all panels, display video only.

Show Control Panel: Check (uncheck) to display (hide) the control panel;

Show Toolbar Panel: Check (uncheck) to display (hide) the toolbar panel;

Show Log Panel: Check (uncheck) to display (hide) the log panel.

#### **5. Other Function**

**Log Search**: It will pop up the Log Search sub menu, shown in picture blow. There are three log contents: Device Alarm, Local Operation and Exception. You can filter the log by these three contents and its filter parameter.

|    |                     |                 |                            | Log Search    |                 |                         |                               |                           |
|----|---------------------|-----------------|----------------------------|---------------|-----------------|-------------------------|-------------------------------|---------------------------|
|    | Time                | Log Content     | Filter Parameter           | Device Name   | Channel Name    | Stream Type             | Operator                      | Select Log Content        |
|    | 2018-07-27 02:00:39 | Exception       | Channel Disconnect         | 192.108.0.238 | 192.108.0.150   |                         |                               | Contraction - Contraction |
|    | 2010-07-27 02:00:44 | Exception       | Channel Disconnect         | 192.108.0.238 | 192.100.0.1570  |                         |                               | All Types                 |
|    | 2018-07-27 02:00:44 | Exception       | Channel Disconnect         | 192.108.0.238 | 192.100.0.10355 |                         |                               | Device                    |
|    | 2018-07-27 02:00:45 | Exception       | Data Stream is Interrunted | 192.168.0.247 | 192,168,0,163   | Sub Stream              |                               |                           |
|    | 2018-07-27 09-13-51 | Exception       | Bestart                    |               |                 | Sub Scream              |                               | All Servers               |
|    | 2018-07-27 09:13:52 | Local Operation | Start Group Preview        |               |                 |                         |                               | Select Filter Paramet     |
|    | 2018-07-27 10:10:50 | Exception       | Device Disconnected        | 192.168.0.247 |                 |                         |                               | A DEMOCRACIÓN DE COMPANY  |
|    | 2018-07-27 10:32:52 | Exception       | Device Disconnected        | 192.168.0.247 |                 |                         |                               | An types                  |
|    | 2018-07-27 11:11:08 | Exception       | Restart                    |               |                 |                         |                               | Begin Time                |
|    | 2018-07-27 11:11:09 | Local Operation | Start Group Preview        |               |                 |                         |                               | 2018-07-27 00:00:00       |
|    | 2018-07-27 11:51:18 | Local Operation | Setting                    |               |                 |                         |                               | 2010-07-27 00100.00       |
|    | 2018-07-27 12:50:53 | Exception       | Restart                    |               |                 |                         |                               | End Time                  |
|    | 2018-07-27 12:50:54 | Local Operation | Start Group Preview        |               |                 |                         |                               | 2018-07-27 15:49:00       |
|    | 2018-07-27 12:51:58 | Exception       | Restart                    |               |                 |                         |                               |                           |
|    |                     | Local Operation | Start Group Preview        |               |                 |                         |                               |                           |
|    |                     | Exception       | Restart                    |               |                 |                         |                               |                           |
|    | 2018-07-27 13:35:12 | Local Operation | Start Group Preview        |               |                 |                         |                               |                           |
|    | 2018-07-27 13:47:55 |                 | Restart                    |               |                 |                         |                               |                           |
|    | 2018-07-27 13:47:56 | Local Operation | Start Group Preview        |               |                 |                         |                               |                           |
|    | 2018-07-27 14:00:55 | Exception       | Channel Disconnect         | 192.168.0.238 | 192.168.0.147最新 |                         |                               |                           |
|    | 2018-07-27 14:05:04 | Exception       | Restart                    |               |                 |                         |                               |                           |
|    | 2018-07-27 14:05:05 | Local Operation | Start Group Preview        |               |                 |                         |                               |                           |
|    | 2018-07-27 14:12:35 |                 | Restart                    |               |                 |                         |                               |                           |
|    | 2018-07-27 14:12:35 | Local Operation | Start Group Preview        |               |                 |                         |                               |                           |
|    | 2018-07-27 14:13:52 | Local Operation |                            |               |                 |                         |                               |                           |
|    | 2018-07-27 14:14:18 | Local Operation | Login                      |               |                 |                         | admin                         |                           |
| 28 | 2018-07-27 14:14:19 | Local Operation | Setting                    |               |                 |                         | admin                         |                           |
| 29 | 2018-07-27 14:14:52 | Local Operation | Setting                    |               |                 |                         | admin                         |                           |
| 30 | 2018-07-27 14:16:38 | Exception       | Restart                    |               |                 |                         |                               |                           |
| 31 | 2018-07-27 14:16:38 | Local Operation | Start Group Preview        |               |                 |                         |                               |                           |
| 32 | 2018-07-27 14:16:43 | Local Operation | Login                      |               |                 |                         | admin                         |                           |
| 22 | 2010-07-27 14:10:48 | Local Operation | Secting                    |               |                 |                         | admin                         |                           |
| 34 | 2018-07-27 14:21:11 | Exception       | Restart                    |               |                 |                         |                               |                           |
| 26 | 2018-07-27 14:21:12 | Local Operation | Start Group Preview        |               |                 |                         | admin                         |                           |
| 37 | 2018-07-27 14:21:10 | Local Operation | Setting                    |               |                 |                         | admin                         |                           |
| 38 | 2018-07-27 14:22-05 | Local Operation | Setting                    |               |                 |                         | admin                         |                           |
| 39 | 2018-07-27 14:23:32 | Exception       | Bestart                    |               |                 |                         |                               |                           |
|    |                     | CACEBRION       | - HE SAULA                 |               |                 |                         | erre alternation in the later |                           |
|    |                     |                 |                            |               | Tot             | tai 94 Items Previous P | rage Next Page Go to          |                           |
|    |                     |                 |                            |               |                 |                         |                               |                           |

**Export system parameters**: Backup the system settings according to your need,You need a USB stick to save the system file.

| Export Sy      | /stem Paran | neters |
|----------------|-------------|--------|
| The flash disk |             |        |
| File name      |             |        |
|                | Export      | Exit   |

Import system parameters: Restore the system settings from backup file.

| Import S       | ystem Paran | neters |
|----------------|-------------|--------|
| The flash disk |             |        |
| File name      |             |        |
|                | Import      | Exit   |

**Synergy configuration**: Share multiple systems on the server's desktop just by moving your mouse off the edge of one System screen on to another.

• Configure a server

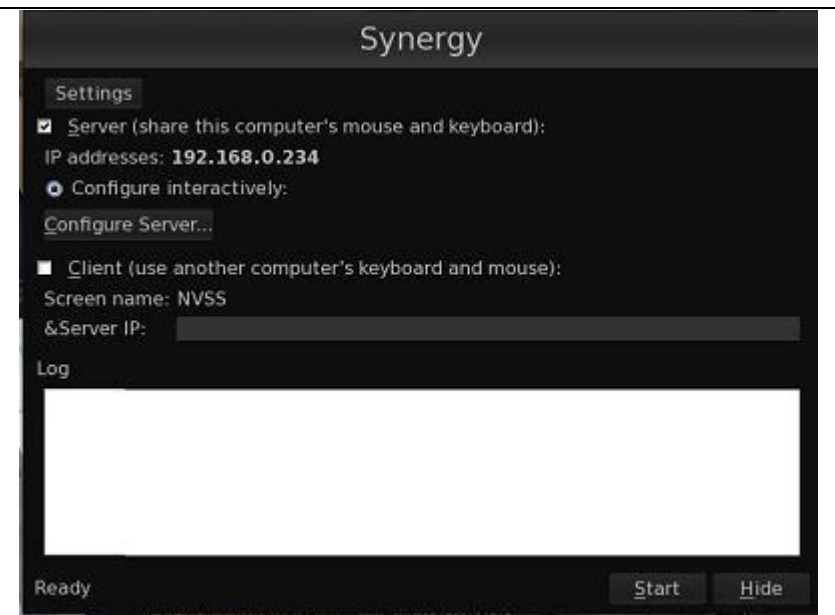

The server will share its keyboard and mouse with clients. It needs to know about all clients that will connect to it. To tell server about these clients, click "Configure Server".

|            | Server Configuration                                                                                                    | ×          |
|------------|----------------------------------------------------------------------------------------------------|------------|
| Screens an | nd links<br>Configure the layout of your synergy server configuration.                                                                                     |            |
|            |                                                                                                    |            |
|            | Drag new screens to the grid or move existing ones around.<br>Drag a screen to the trashcan to delete it.<br>Double click on a screen to edit its settings |            |
|            | <u>C</u> ancel                                                                                                    | <u>o</u> k |

1. To add a new client, drag a screen (top right) on the grid;

2.To remove a client, drag the screen to the trash can (top left);

3.To move a client, drag the existing screen to another cell.

Once you added a client to your grid, it names as "Unnamed". You can double click on the icon to modify its name and do some settings.

#### • Configure a client

After configuring your server, in the client's "Server IP" text box, input server IP to connect corresponding client to the server, shown in the picture blow.

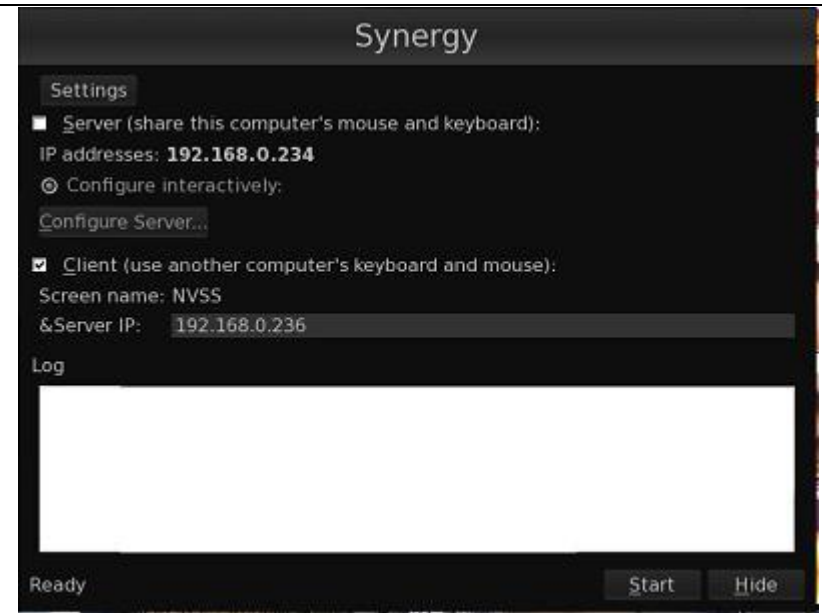

**Restart the Synergy**: Click here to restart synergy after system reboots. **Update**: Click here to upgrade software version, it will show interface as follows.

| Software Upg                               | rade          |      |
|--------------------------------------------|---------------|------|
| File name                                  |               |      |
| 64bitNVSS_Upgrade_English_V3.4.2_20180228- | 20180529_5zip |      |
| N=20171023_5zip                            |               |      |
| N(20171023_5zip                            |               |      |
| N)20171023_5zip                            |               |      |
| N=20171023_6zip                            |               |      |
| N(20171023_6zip                            |               |      |
| N)20171023_6zip                            |               |      |
| T=20171023_5zip                            |               |      |
| T(20171023_5zip                            |               |      |
| T)20171023_5zip                            |               |      |
| T=20171023_6zip                            |               |      |
| T(20171023_6zip                            |               |      |
| T)20171023_6zip                            |               |      |
| test_5zip                                  |               |      |
| tart E ala                                 | Upgrade       | Exit |

If the parameter type of upgrade package can't match with current software, it will show a interface as follows

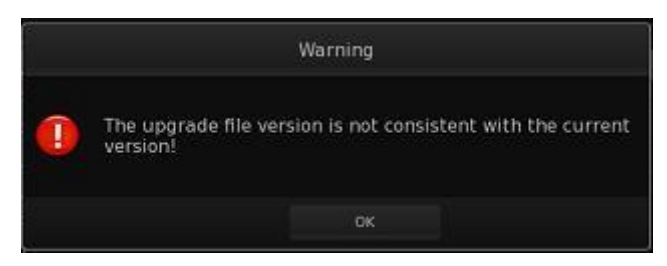

If the date of current software version is less than the start date of the upgrade package, it will show as follows.

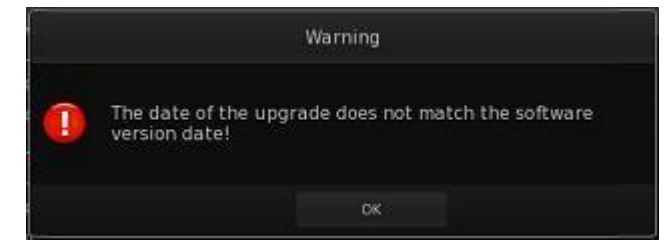

Notice: if the upgrade package is matched with current software version, NVSS will reboot to complete upgrading, mustn't plug USB out in this process. It will show 'upgrade success!' as follows.

**User Guide:** Click here to open user's manual to help users understand software's functions faster and more accurately.

#### 6. Add Device

Click "Add Device" in context menu, it will pop up the **Device Management** interface. You can add, modify, delete or search IP device/IPC in the sub-window.

#### 7. Video Matrix Function

Please refer to Chapter 2.3.

### **2.3 Virtual Matrix Function**

Before using this feature, please enable "Virtual Matrix Function" in System Setting.

|                   |                                             | System Setting           |  |
|-------------------|---------------------------------------------|--------------------------|--|
| General Setting   | Consel Cablins NTB Cablins Balant Cablins   | NT2 Varband Catting      |  |
| Network Setting   | General setting Alle Setting Report setting | P12 Neyuuaru setting     |  |
| Log Color Setting | Language                                    | English                  |  |
| Exception Setting | Display Resolution                          | 1680×1050                |  |
| User Management   | Date Format                                 | YYYY-MM-DD               |  |
|                   | System Date                                 | 2018-07-27               |  |
|                   | System Time                                 |                          |  |
|                   | Enable the Wizard                           | Enable                   |  |
|                   | POS Function >>                             | Remote POS               |  |
|                   | virtual Matrix Function >>                  | Enable                   |  |
|                   | Keyboard Shortcut >>                        | Disable                  |  |
|                   | Alarm Camera Popup Interval >>              | Disable                  |  |
|                   | E-map Function                              | Disable                  |  |
|                   | Face Recognition                            | Enable                   |  |
|                   | Device ID                                   |                          |  |
|                   | OS System Version                           | V4.7.2_64 build_20180415 |  |
|                   | Software Version                            | V3.2.1 build_20180726    |  |
|                   | Switch System Mode                          | System With Desktop      |  |
|                   |                                             |                          |  |
|                   |                                             |                          |  |
|                   |                                             |                          |  |
|                   |                                             |                          |  |
|                   |                                             |                          |  |

#### 2.3.1 Monitor Setup

You can single-right-click to enter the interface of Virtual Matrix Setup in the main interface.

|                                                     | Virtual M                                                | atrix Setup |                    |              |             |
|-----------------------------------------------------|----------------------------------------------------------|-------------|--------------------|--------------|-------------|
| Lates for: 5800                                     |                                                          |             |                    |              |             |
| Vetual Matrix Det<br>• (\$123.8.5.3)<br>• Mentor, 1 | Mondae Linz<br>Manator Marine<br>1 🖬 127/0/0.3-Maritor_1 | 127.0.0.3   | Victoria Hadria IV | Versal Hatis | a haar daar |
|                                                     |                                                          |             |                    |              |             |
|                                                     |                                                          |             |                    |              |             |
|                                                     |                                                          |             |                    |              |             |
|                                                     |                                                          |             |                    |              |             |
|                                                     |                                                          |             |                    |              |             |
|                                                     |                                                          |             |                    |              |             |
|                                                     |                                                          |             |                    |              | we tox      |

The IP "127.0.0.1" client is called the second monitor. It means dual monitors (includes the main monitor and the second monitor) connected to system. The IP "192.168.0.237" client is IP Matrix machine. The main monitor is current monitor that you can do all functions of system on, and the second monitor of system and all monitors of IP Matrix machine which connect to system are defined as Virtual Matrix monitors.

The IP "127.0.0.1" client is called the second monitor. It means dual monitors (includes the main monitor and the second monitor) connected to system.

| Start Local Virtual Matrix Click on this button to help system recognize the second monitor.     |
|--------------------------------------------------------------------------------------------------|
| Horizontal Expand & Vertical ExpandAdjust the second monitor's image to display more friendly.   |
| Delete ClientIt's a client just like this 227.0.0.1 ,select it and click button Delete Client to |
| delete it from Virtual Matrix List.                                                              |
| AddSelect one monitor from Virtual Matrix List then click button Add to add this                 |
| monitor to Monitor List (or double click one monitor to add it).                                 |
|                                                                                                  |
| RemoveSelect one monitor from Monitor List , then click button Remove to remove it.              |
| Remove Allclick this button to remove all monitors in the Monitor List.                          |
| SetupSelect one monitor from Monitor List , then click button setup to enter the                 |
| interface of Monitor Setup (or just double click one monitor to enter).                          |
| Virtual Matrix Number                                                                            |
| Monitor_1You can modify monitor(s)'s name here.                                                  |

### 2.3.2 Group Setup

You can set as many as 16 groups for each TV monitor. Select a group from the drop down list to set it, you can define its name and partitions, the changed name will be active after saving

configurations. There are 1/4/9 and 16 partitions modes.

Default Stream Type -- It includes "Main Stream" and "Sub Stream". After you select one default

stream type, each camera you dragged to the sub-window would be displayed as the selected stream.

Note:

You can manually change the stream type of each camera by modifying the stream type in each sub-window. This setting will overwrite the "Default Stream Type".

Monitor Name Monitor 1 -- You can select any monitor to configure camera displaying

sequence or switch viewing interval. If there is only one monitor, this option would be not selectable.

Group Group 1 --Select a group to setup, support maximum 16 groups.

Group Name Group 1 Window View 4 View -- Define group's name and partitions.

System Start Display Group -- Check this checkbox and save it for the system to show next time the

#### system boots up.

|                                                                                                    |                                |                                           | Monitor Setu                                | ıp                             |                         |                           |
|----------------------------------------------------------------------------------------------------|--------------------------------|-------------------------------------------|---------------------------------------------|--------------------------------|-------------------------|---------------------------|
| Device List                                                                                                    | Monitor Name Monitor_1         | <ul> <li>Group Group 1 + 0</li> </ul>     | Froup Name                                  | Window View 4 View 👻 🔲 System  | Starts Displaying Group |                           |
| Device Lat<br>•                                                                                                    | Device Name<br>192: 188: 0:247 | Channel<br>192,168,0.200<br>192,168,0.204 | Sub Stream Type<br>Sub Stream<br>Sub Stream | Device Name                    | Channel                 | Sub Stream Type           |
| 192.168.0.153地方 192.168.0.147最新 192.168.0.147最新                                                                                                    | Device Name<br>192.168.0.247   | Channel<br>192.168.0.170                  | Stream Type<br>Sub Stream                   | Device Name<br>* 192.168.0.238 | Channel<br>192.168.0.89 | Stream Type<br>Sub Stream |
| 14 192,168,0 98<br>14 192,168,0 99<br>14 192,168,0 99<br>14 192,168,0 89<br>14 192,168,0 89<br>14 192,168,0 89<br>14 192,168,0 100<br>15 192,168,0 100<br>15 192,168,0 101<br>0€ 192,168,0 111<br>0€ 192,168,0 111 |                                |                                           |                                             |                                |                         |                           |
| -                                                                                                    | IntervalDisable 🗵              |                                           |                                             | 3 Interval Disable 🔸           |                         | .4                        |
|                                                                                                    |                                |                                           |                                             |                                |                         |                           |

### 2.3.3 Monitor Control

Select "Virtual Matrix Function>>Open All Monitor" in context menu to view all the monitors connected to the system, you can drag them to anywhere on the main interface, the names of cameras on TV client will be shown in the monitor window. Also you can open only one monitor at a time via selecting it below "Close All Monitor".

You can adjust the view mode, select cameras or groups to display, and control PTZ on the monitor you opened just now.

Click this button to adjust window split mode, including 1/4/6/9/13 and 16 views

mode.And click "restart", the current TV client will be restarted.

E Click this button to select a group set in Virtual Matrix Setup to display,or click "Close All" to close all images.

Tips:

You can drag cameras from Device List panel or preview interface to monitor window to display.

PTZ : Click "PTZ" button to enter PTZ control menu. PTZ can only be controlled when select PTZ camera, it is similar to the operation on PTZ control panel. But you can only call the preset set in channel setting.

Hide : Click "Hide" button to hide monitor window.

**Close Image:** Single-right-click on one sub-window of monitor window, and then press "Close Image" to close current video view.

**Pause/Continue Sequence:** Single-right-click in any sub-window to pop up a sub-menu, then press "Pause Sequence" to stop sequence in that window. After "Pause Sequence" is pressed, it will turn to "Continue Sequence", when you enter the sub-menu again, press it to continue the sequence in this window.

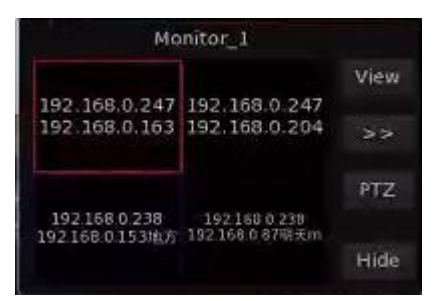

### 2.3.4 Operations on TV Client

Right-click on the local TV Client to bring up following menu.You can adjust camera displaying sequence and image displaying mode here.

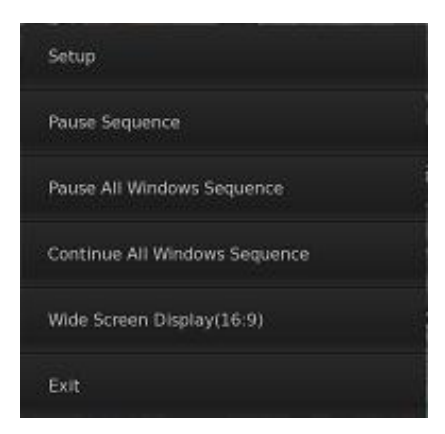

### 2.4 Information Panel

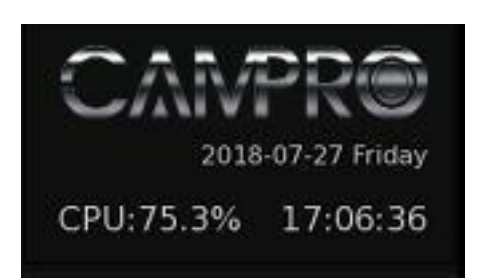

This panel shows product's logo, current date and system time and CPU occupancy rate.

The color of CPU percentage is changing according to its value.Usually,the higher CPU causes the darker color. 0-70% the text color would be 123; 70-80% the text color would be 123; 80-90% the text color would be 123; 90-100% the text color would be 123.

### 2.5 Control Panel

#### 2.5.1 Device List

All the connected IP devices will be shown in the Device List,.You can get detailed connection information when the mouse stops above a device figure.

You can also know the connection status about devices.

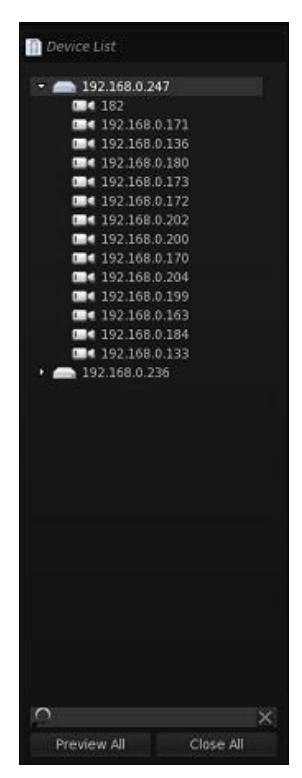

#### Device status:

INC is online;

- IPC is offline;
- Image: --The NVR/DVR is online;
- Section 2.17 International International Int

Users can preview any video in the device list by dragging a device/camera to any live view

window. And also you can input device name and channel name in the box  $\blacktriangleright$  to search the device you want(eg: 247/192.168.0.112).

Preview All -- you can open all connected cameras' sub stream or 9 channels main stream by clicking this button.

-- you can close all preview cameras by clicking this button.

### 2.5.2 Color/Audio Adjust

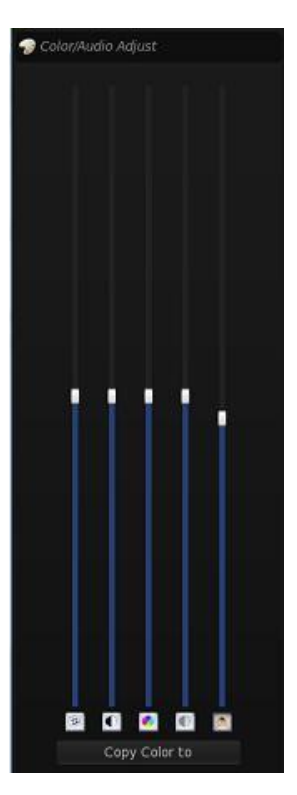

pic2-4-2

The detailed function of each button:

Image which you select, click this button is to resume its default value;

Image which you select, click this button is to resume its default value;

In the solution of the solution in the solution is a solution in the solution is a solution in the solution is a solution in the solution is a solution in the solution is a solution in the solution is a solution in the solution is a solution in the solution is a solution in the solution is a solution in the solution is a solution in the solution in the solution is a solution in the solution is a solution in the solution is a solution in the solution in the solution in the solution is a solution in the solution in the solution is a solution in the solution in the solution in the solution is a solution in the solution in the solution in the solution is a solution in the solution in the solution in the solution is a solution in the solution in the solution in the solution is a solution in the solution in the solution in the solution is a solution in the solution in the solution in the solution is a solution in the solution in the solution in the solution in the solution is a solution in the solution in the solution in the solution is a solution in the solution in the solution in the solution is a solution in the solution in the solu

Move slider to adjust the saturation of the image which you select, click this button to resume its default value;

-- Move slider to adjust the volume, click this button 🔝 to turn off the audio.

--Click this button and select cameras to copy the color and audio adjustment to them.

### 2.5.3 PTZ Control

|          | Speed Dome |           |
|----------|------------|-----------|
| Speed: 🛑 |            | 128       |
|          | Zoom       |           |
|          | Iris       |           |
|          | Foucs      |           |
| LeftUp   | Up         | RightUp   |
| Left     | Auto Pan   | Right     |
| LeftDown | Down       | RightDown |
|          |            |           |

The detailed function of each button:

Speed Dome -- Please set presets for PTZ cameras in Channel Setting first, then you can

Preset Tour select a PTZ camera in live view window and click on this button to pop up this menu to call a preset or tour group.

Speed: --- Move the slider to adjust PTZ speed. It ranges from 1 to 128, the bigger number the faster speed.

-- Zoom in and zoom out.

-- Override the PTZ camera's auto-iris and brighten or darken the

Preset Call

image.

|  | Foi | ics |
|--|-----|-----|
|  |     |     |

-- Adjust focus, normally used for motorized zoom camera.PTZ camera has auto focus function.

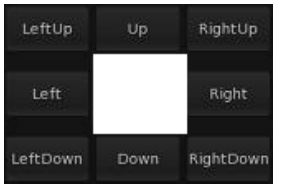

-- Direction control by pressing and holding these buttons.

Auto Pan -- Auto Pan depends on PTZ camera hardware function.Many companies setAuto Pan disabled by default.

### 2.5.4 DI/DO Control

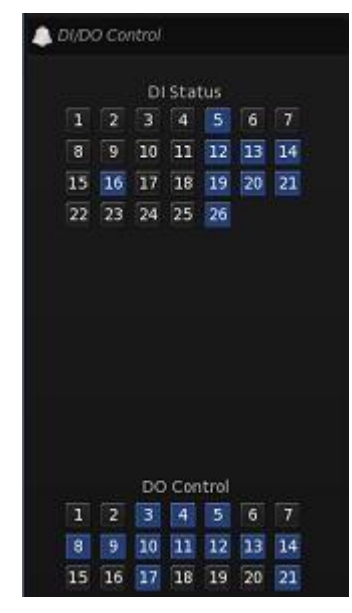

You can get the name of DI/DO when the mouse stops above the number button.

You can set DI status in Channel Setting. When there is no alarm triggered out, you can press the number button to output alarm forcibly and the button will become blue. Press it again, the output will be closed and the button will become gray.

#### The status of DI/DO:

- II -- DI/DO port is not in alarm trigger.
- II -- DI/DO port is in alarm trigger.

### 2.6 Toolbar Panel

#### **Split view**

Press button to set split view mode of the main screen.

#### **System Setting**

button to enter the System Setting interface, please refer to Chapter3 for details. Press

#### Playback

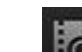

Press button to enter Playback sub-menu to search local video/audio data. please refer to Chapter4 for details.

#### Group view & Setting

button to bring up sub-menu in which you can:①Call pre-stored group;②Save Press current view into a group; 3 Enter Preview Group Setting interface.

#### Manual Record

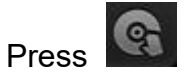

button to begin Manual Record for all cameras, the record status will change to immediately,and press it again to stop Manual Record .Manual Record has priority to overwrite all other system record settings.

#### Capture

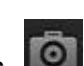

Press of button to grab a picture of a selected camera to local hard disk. You can view and download the captured picture in the Search Images of playback.

Note:

If the size of all the captured pictures exceeds 2G, system would automatically delete half of them to free disk space.

#### **Channel Setting**

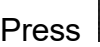

Press button to enter Channel Setting window.

#### **Device management**

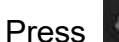

Press button to enter Device Management sub window.

#### E-Map

Firstly, make the "E-Map Function" enable in System Setting.

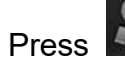

button to enter E-map window

#### Lock Screen (ON/OFF)

Firstly, make "Local Password" in System Setting enable.

button to prevent unauthorized user to operate system. Press it again, the login Press dialog box will be displayed as shown blow. Input your User ID and password then press OK to unlock it.

|                             | Login |      |  |
|-----------------------------|-------|------|--|
| User Name admin<br>Password |       |      |  |
|                             | 确定    | Exit |  |

#### Note:

- 1. Default User ID is "admin", password is "admin" too.
- 2. If you disabled the Local Password, the icon bound be hidden in toolbar panel.

#### Power

Press button to enter the power management sub-menu as shown blow.

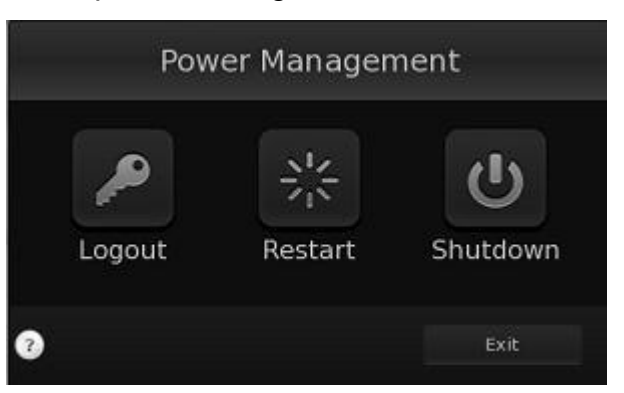

You have three options to choose: Logout, Restart or Shutdown. Note:

If the buffer of data is being written to the HDD, it will spend a little more time to shut down the system.

### 2.7 Log Panel

The log panel displays all real-time system log information. You can search all log history in Log Search. You can also set different font color for different log information in the Log Color Setting.

| Log Content                                                                                                    | Filter Parameter | Device Name   | Channel Name | Stream Type | Operator | Other |
|----------------------------------------------------------------------------------------------------|------------------|---------------|--------------|-------------|----------|-------|
| al Operation                                                                                                    | Add Device       | 192.168.0.236 |              |             |          |       |
| al Operation                                                                                                    | Add Device       | 192.168.0.247 |              |             |          |       |
| al Operation                                                                                                    | Setting          |               |              |             |          |       |
| al Operation                                                                                                    | 说道               |               |              |             |          |       |
| al Operation                                                                                                    | <b>●除设备</b>      | 192.168.0.236 |              |             |          |       |
| A CONTRACTOR OF A CONTRACTOR OFTA CONTRACTOR OFTA CONTRACTOR OFTA CONTRACTOR O |                  |               |              |             |          |       |

# **Chapter3 System Setting**

The System Setting includes 5 parts:General Setting, Network Setting, Log Color Setting , Exception Setting and User Management.

# 3.1 General Setting

# 3.1.1 General Setting

|                   | Sys                                               | tem Setting         |  |
|-------------------|---------------------------------------------------|---------------------|--|
| General Setting   | General Setting NTP Setting Reboot Setting PTZ Ke | yboard Setting      |  |
| Log Color Setting | Language                                          | English             |  |
| Exception Setting | Display Resolution                                | 1680x1050           |  |
| User Management   |                                                   | YYYY-MM-DD          |  |
|                   |                                                   | 2018-07-27          |  |
|                   | System Time                                       |                     |  |
|                   | Enable the Wizard                                 | Enable              |  |
|                   |                                                   | Remote POS          |  |
|                   | Virtual Matrix Function >>                        | Enable              |  |
|                   | Keyboard Shortcut >>                              | Disable             |  |
|                   | Alarm Camera Popup Interval >>                    | Disable             |  |
|                   |                                                   | Disable             |  |
|                   | Face Recognition                                  | Enable              |  |
|                   |                                                   |                     |  |
|                   | OS System Version                                 |                     |  |
|                   | Software Version                                  |                     |  |
|                   | Switch System Mode                                | System With Desktop |  |
|                   |                                                   |                     |  |
|                   |                                                   |                     |  |

### **[Language]** Set system language.

**[** Display Resolution ] Set system display resolution, normally system will automatically adjust its display resolution according to the monitor's resolution. You can also choose other resolution supported by the monitor in the drop-down box.

**[Date Format]**Set OSD date format. There are three options: YYYY-MM-DD, MM-DD-YYYY, DD-MM-YYYY.

**[System Date]** Display the current system date. You can only change the date in BIOS.

**[System Time]** Display the current system time, you can adjust the time here.

**[Enable the Wizard]** Enable or disable the wizard when the system starts up.

**[POS function]** Disable or enable the POS function to get POS from remote NVSS

**[Virtual Matrix Function]** Enable or disable the Virtual Matrix function.

**[Keyboard Shortcut]** Turn on or turn off the shortcut function of computer keyboard.

**[Alarm Camera Popup Interval]** Setup the time interval for the alarm pop-up cameras.

**[Device ID]** Display the ID of System.

**(OS System Version)** Display the system OS version.

**[Software Version]** Display the system software version.

**[** Switch System Mode **]** Turn on or turn off the Linux Desktop.For high security system, please turn off Linux Desktop function to prevent operators to do something unrelated with

#### surveillance.

Note:

We add explanations for some functions, double click on such as such as pop up help information, shown as below.

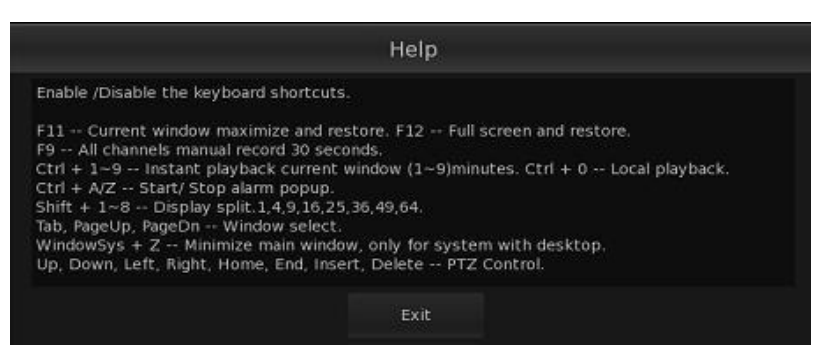

to

### 3.1.2 NTP Setting

|                   | Sy                                                 | stem Setting    |                 |
|-------------------|----------------------------------------------------|-----------------|-----------------|
| General Setting   | - General Setting NTP Setting Reboot Setting PT2 K | evboard Setting |                 |
| Network Setting   |                                                    |                 |                 |
| Log Color Setting | Automatic Checking Time >>                         | Enable          |                 |
| Exception Setting | Enable NTP >>                                      | Disable         |                 |
| User Management   |                                                    |                 |                 |
|                   | Server Mode                                        |                 |                 |
|                   | NTP Server IP Address                              |                 |                 |
|                   |                                                    |                 |                 |
|                   |                                                    |                 |                 |
|                   |                                                    |                 | ApplyESave Exit |

**[ Automatic Checking Time ]** This function can calibrate the time of all the connected devices.

**[Enable NTP]** After you enable NTP(Network Time Protocol) feature, please choose correct Time Zone for your system. Normally you don't need to change this setting.

[Time Zone] Select one time zone that you want.

[Server Mode] Two kind of modes: Default and Customize.

**(NTP Server)** The default NTP server IP address is 128.138.141.172, you can also set other NTP server addresses after you select "custom" mode in server mode.

### 3.1.3 Reboot Setting

Setting 1-2 times reboot per week is necessary to free RAM resource, it will be helpful to keep system more stable for long time working.

**[Reboot]** Check on Reboot checkbox to enable reboot function.

[Reboot At] Set auto-reboot date here.

|                   |                 |                       | System Sett               | ing      |          |          |          |
|-------------------|-----------------|-----------------------|---------------------------|----------|----------|----------|----------|
|                   | _               |                       |                           |          |          |          |          |
| General Setting   | General Setting | TP Setting Reboot Set | ting PTZ Keyboard Setting |          |          |          |          |
| Network Setting   | Reboot          |                       |                           |          |          |          |          |
| Log Color Setting | Reboot At       |                       |                           |          |          |          |          |
| Exception Setting | E Colort All    |                       |                           |          |          |          |          |
| User Management   | Monday          | 🖬 Tuesday             | 🔲 Wednesday               | Thursday | 🗹 Friday | Saturday | 🖬 Sunday |
|                   |                 |                       |                           |          |          |          |          |
|                   | Reboot Time     |                       | - Hour 0                  |          | - Minute |          |          |
|                   |                 |                       |                           |          |          |          |          |
|                   |                 |                       |                           |          |          |          |          |
|                   |                 |                       |                           |          |          |          |          |
|                   |                 |                       |                           |          |          |          |          |
|                   |                 |                       |                           |          |          |          |          |
|                   |                 |                       |                           |          |          |          |          |
|                   |                 |                       |                           |          |          |          |          |
|                   |                 |                       |                           |          |          |          |          |
|                   |                 |                       |                           |          |          |          |          |
|                   |                 |                       |                           |          |          |          |          |
|                   |                 |                       |                           |          |          |          |          |
|                   |                 |                       |                           |          |          |          |          |
|                   |                 |                       |                           |          |          |          |          |
|                   |                 |                       |                           |          |          |          |          |
|                   |                 |                       |                           |          |          |          |          |
|                   |                 |                       |                           |          |          |          |          |
|                   |                 |                       |                           |          |          |          |          |
|                   |                 |                       |                           |          |          |          |          |

### 3.1.4 PTZ Keyboard

[Enable PTZ Keyboard] Set Enable to turn on the PTZ keyboard function.

[Keyboard IP] Input the IP address of IP keyboard.

**Keyboard Port** Input keyboard port number. After finishing these settings, the IP address of system can be searched and displayed on the screen of IP keyboard.

Double click the device name from Device List to add it into left panel which lists cameras that will be controlled by the IP Keyboard. Click button "Monitor Setting" to enter Monitor Setting interface, you can adjust monitors display sequence and modify monitor's name.

|                   |                                |                         | System Sett                 | ng     |                 |             |      |
|-------------------|--------------------------------|-------------------------|-----------------------------|--------|-----------------|-------------|------|
| General Setting   |                                | ng MR Catting Sabast C  | atting 077 Valuend Catting  |        |                 |             |      |
| Network Setting   | - General Secti                | ng NTP Setting Reduct S | etting P12 Keyeoard Setting |        |                 |             |      |
| Log Color Setting | Enable PTZ K                   | eyboard                 | Enable                      |        |                 |             |      |
| Exception Setting | <ul> <li>Keyoard IP</li> </ul> |                         |                             |        |                 |             |      |
| User Management   | - Keyboard Por                 |                         |                             |        |                 |             |      |
|                   |                                | Server Name             | Camera Name                 |        |                 | Device List |      |
|                   |                                | 92.168.0.247            | 192.168.0.172               |        | 192.168.0.247   |             |      |
|                   |                                |                         |                             |        | 182             |             |      |
|                   |                                | 92.168.0.247            | 192.168.0.199               |        | 192.168.0.171   |             |      |
|                   |                                |                         |                             |        | 192.168.0.180   |             |      |
|                   |                                |                         |                             |        | 192.168.0.173   |             |      |
|                   |                                |                         |                             |        | 192.168.0.172   |             |      |
|                   |                                |                         |                             |        | 192.168.0.200   |             |      |
|                   |                                |                         |                             |        | 192.168.0.170   |             |      |
|                   |                                |                         |                             |        | 192 168 0 204   |             |      |
|                   |                                |                         |                             |        | 192.168.0.163   |             |      |
|                   |                                |                         |                             |        | 192.168.0.184   |             |      |
|                   |                                |                         |                             |        | 192.168.0.133   |             |      |
|                   |                                |                         |                             | •      | 192.168.0.236   |             |      |
|                   |                                |                         |                             |        |                 |             |      |
|                   |                                |                         |                             |        |                 |             |      |
|                   |                                |                         |                             |        |                 |             |      |
|                   |                                |                         |                             |        |                 |             |      |
|                   |                                |                         |                             |        |                 |             |      |
|                   |                                |                         | Move Up Move Dow            | Delete |                 |             |      |
|                   |                                |                         |                             |        | Monitor Setting | Apply5.Saue | Evit |
|                   |                                |                         |                             |        | municur securig | Approsave   |      |
|                   |                                |                         |                             |        |                 |             |      |

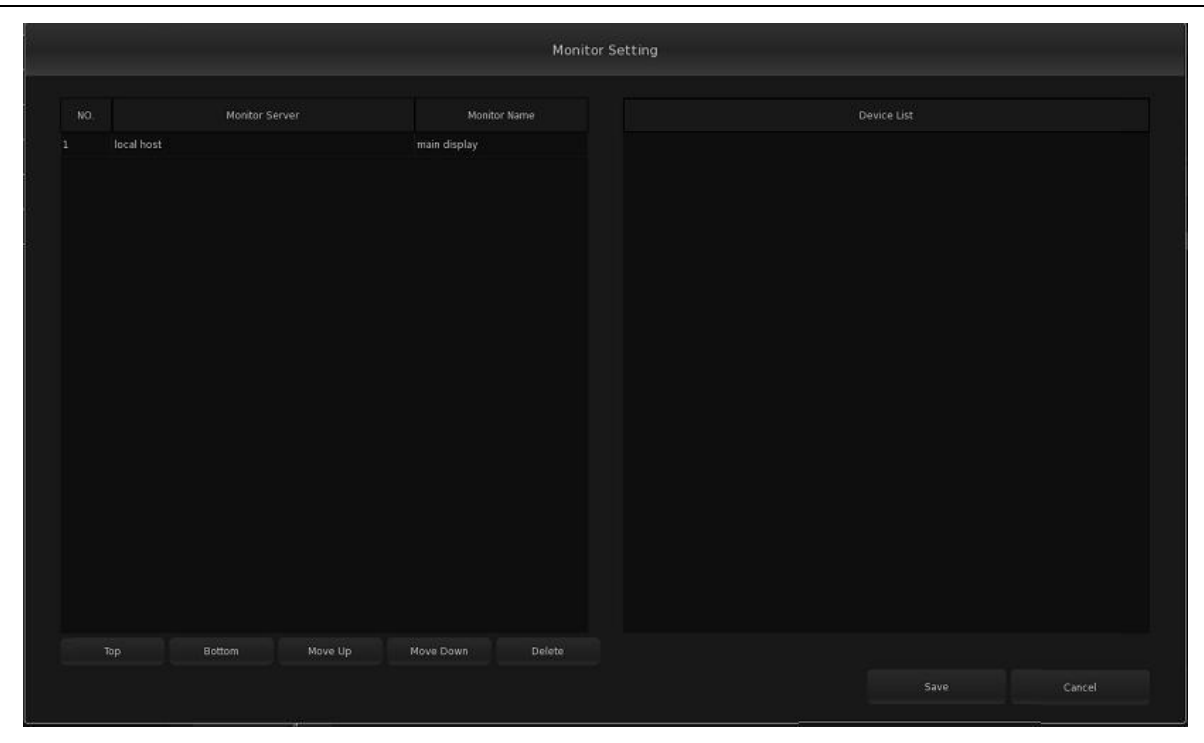

#### **Operations on IP Keyboard:**

1.ESC: Return to the previous interface.

**2.SETUP**: Press the button to get into system setting of the keyboard. There are Network Mode, Sound, Language, Password and Default. You can only use the joystick to choose options. **Network Mode**: It includes two options(Static and DHCP) that you can choose through the joystick .

**Sound**: You can choose whether open the sound of the keyboard or not.

Language: Set IP Keyboard language.

**Password**: Set keyboard's password.

Default: Click to restore your keyboard settings to default.

3. Inquiry: You can view the client list by pressing the button.

**4.Lock:** Press the button to lock keyboard system. Press it again to input the password to unlock it. **5.Single:** Current window maximize and restore.

6.Full: Full screen and restore.

7. Views: Press the button and input a number for split views, press the button "OK" to take effect.

**8.CAM:**Press the button and then input camera number set in the System(PTZ Keyboard Setting), it will show the camera with single view.

9.Win+/Win-: Press the button to select a window on the monitor.

**10. Group:**Press the button and then input group number set in the System-->Virtual Matrix Setup to show the group.

11.MON: Press the button and then input the monitor number (you can view the number in the PTZ Keyboard Setting-->Monitor Setting in System), then you can control the monitor you choose.
13. Title: Press the button to show/hide all video title.

**14. REC.:**Press the button to make all record types change to manual record. Press it again to restore.

**15. Grab:**Press the button to grab.(it only works on the software decode)

**16. Tours:**Please select the PTZ camera and then press the button to input the Tour Group number

set in the System.

**17. Alarm On:** Press the button to Enable the alarm camera popup.

**18. Alarm Off:** Press the button to Disable the alarm camera popup.

**19. Inst Play:** Press the button to input the number(1-9,represents 1min-9min),and then current window will be instantly played back. If you input "0",it will get into local playback. Press the "Stop" button to exit playback.

**20. Set Preset:** Please select a PTZ camera first. Press the button and then input number to set a preset.

**21. Clear Preset:** Please select a PTZ camera first. Press the button and then input number to clear the preset.

**22.Call Preset:** Please select a PTZ camera first. Press the button and then input number to call the preset.

23. Focus+, Focus-: Auto-focus setup of the PTZ camera overrides, adjusts to focus the image.

24. Zoom in, Zoom out: Zoom function of the PTZ camera control.

**25. Iris+,Iris-:**Overrides the PTZ cameras auto-iris and brighten or darken the Image.

26. Auto Pan, Wiper, Relay: It can not work now, please wait for the function update.....

27. Joystick: Please select a PTZ camera first. You can control direction by rocking the joystick.

## 3.2 Network Setting

### 3.2.1 Network Setting

|                   | Sys                           | tem Setting       |  |
|-------------------|-------------------------------|-------------------|--|
| General Setting   | Network Setting Email Setting |                   |  |
| Log Color Setting | Network Adapter               | Network Adapter 1 |  |
| Exception Setting |                               |                   |  |
| User Management   | IP Address                    |                   |  |
|                   | Subnet Mask                   |                   |  |
|                   | Gateway Address               |                   |  |
|                   | MAC Address                   |                   |  |
|                   | Preferred DNS Server          | 61.128.128.68     |  |
|                   | Alternate DNS Server          |                   |  |
|                   | Network Listen Adapter        | Network Adapter 1 |  |
|                   | Server Port                   |                   |  |
|                   | HTTP Port                     |                   |  |
|                   |                               |                   |  |

**[Network Card Working mode ]** Independent Working Mode:Each network interface works as normal. The Network Card Binding Mode: all the network card are bound with the same one IP address.A prepared network card will replace the wrong network card to continue working.

**(Network Adapter )** There are multiple network adapters on the motherboard, please choose network adapter one by one to configure.

**[IP Address]** Please input static IP address here according to your local network configuration. **[Mask Address]** Please input the subnet mask here.

**[Gateway Address]** Please input the default gateway here.For your attention:Only the "Network Listen Adapter" could be input Gateway Address.

**[MAC Address]** Display the adapter MAC address.

**[Preferred DNS Server]** Please input first DNS Server here if the System is connecting to WAN. **[Alternate DNS Server]** Second DNS server here.

**[Network Listening Adapter]** Please choose the network adapter which can be connected by clients.

**[Server Port]** Display the data port of the system, you can modify it here.

**[HTTP Port]** Display the http port of the system, you can modify it here.

Clear \_\_\_\_\_There will be a button \_\_\_\_\_\_ showing up in the above interface and the interface of

network setting in the **Guide** after you changed the motherboard of the SSD.Before configuring network information, please click it to clear the old network information. It won't show up unless you change another motherboard for the same SSD.

### 3.2.2 Email Setting

| Network Setting | Email Setting | P2P Setting |              |
|-----------------|---------------|-------------|--------------|
| SMTP Server     |               |             |              |
| SMTP Port       |               |             |              |
| Login User ID   |               |             |              |
| Login Password  |               |             |              |
| Auth.Type       |               |             | Simple Login |
| SSL Security    |               |             | SSL          |
| Email Title     |               |             |              |
| Sender Address  |               |             |              |
| Send To         |               |             |              |
| Сору То         |               |             |              |
| Send Attachment |               |             |              |

**[SMPT Server]** SMTP server address, e.g.: mail.jstHybridNDVR.com.

**[SMPT Port]** SMTP listening port for connect request.

**[Login User ID]** The ID of Email box.

**[Login Password]** The password of Email box.

**[Auth. Type]** Login Email box, operator should select SMTP authentic type. Or select "simple login".

**[SSL Security]** Security protocol for Email box.

**[Email Title]** Enter title of the Email to be sent.

**[Sender Address]** Enter email address of sender. It should be the same with Login User ID. **[Send To]** Set the address of receiver.

**Copy To** Set another address of receiver. **Send Attachment** Check on to enable attachment sent with Email.

When the setup is finished, user can press

to test the function.

# 3.3 Log Color Setting

Log Color means system log font color,please follow blow interface to choose the color you like.

Tips:

Selecting corresponding log type and cameras is one of the necessary conditions to output Motion Alarm log, Sensor Alarm log and Video Analysis Alarm log.

| cog color secting     |              |                        |
|-----------------------|--------------|------------------------|
| og Type               | Text Color   | Select Channel         |
| Alarm Information     | Select Color | 🖬 All 🛛 Select Channel |
| Local Operation       | Select Color | 🖬 All Select Channel   |
| Exception Information | Select Color | 🛛 All 🛛 Select Channel |

# **3.4 Exception Setting**

Set system how to take action when exception occurs.There are two types of corresponding action:①Audio Warning;②Send Email.The system exceptions include Remote Disk Error, Remote Disk Full, Remote Device Disconnect, Remote Camera Disconnected, Local Reboot Exception..Please follow the blow interface to do setup.

|                                    | Sys                  | tem Setting             |                                                                         |
|------------------------------------|----------------------|-------------------------|-------------------------------------------------------------------------|
| General Setting<br>Network Setting |                      |                         |                                                                         |
| Log Color Setting                  | Exception Type >>    | Remote Disk Error       |                                                                         |
| Exception Setting                  | Audio Warning        |                         | Buzzer sound wouldn't stop until you move the mouse.                    |
| User Management                    | Send Email           |                         | Please keep network normally and configure the Email Setting correctly. |
|                                    | Trigger Alarm Output | Check All Select Output |                                                                         |
|                                    |                      |                         |                                                                         |
|                                    |                      |                         |                                                                         |
|                                    |                      |                         |                                                                         |
|                                    |                      |                         |                                                                         |
|                                    |                      |                         |                                                                         |
|                                    |                      |                         |                                                                         |
|                                    |                      |                         |                                                                         |
|                                    |                      |                         |                                                                         |
|                                    |                      |                         |                                                                         |
|                                    |                      |                         |                                                                         |
|                                    |                      |                         |                                                                         |
|                                    |                      |                         |                                                                         |
|                                    |                      |                         |                                                                         |
|                                    |                      |                         |                                                                         |

### 3.5 User Management

|                                    | Syst                 | tem Setting |                 |
|------------------------------------|----------------------|-------------|-----------------|
| General Setting<br>Network Setting |                      |             |                 |
| Log Color Setting                  |                      | User Name   | Level           |
| Exception Setting                  |                      | admin       | Super User      |
| User Management                    |                      |             |                 |
|                                    | Local Login          | Disable     | *               |
|                                    | Auto Lock Delay Time | 3Minutes    |                 |
|                                    | Network Password     | Enable      | *               |
|                                    |                      |             | Apply&Save Exit |

**(ID)** List the number of users.

**[User Name]** Show all user names.

**[Auth. Level]** Show the user type.

**[ Local Password ]** Enable or disable User Management function. Selecting Enable will activate the lock button in the main interface.

**[Lock Screen Delay Time]** Select "Disable"to disable the automatically lock screen function, or you can select 3,6,9,12,15 minutes interval to lock the system automatically after nobody

operates on the system.

**[Network Password]** When you enable this function, remote access client must pass system authentication.

【Add New User】 Click

ld User

icon to add new user.it will pop up "User Information"

button to delete it.

interface, as shown blow.

|   | User Name             |                  |   | Password                 |       |                |
|---|-----------------------|------------------|---|--------------------------|-------|----------------|
|   | User Level            | Manager          |   | Confirm Password         |       |                |
| M | System Setting        |                  |   | Group View&Setting       |       |                |
|   | Device Management     |                  |   | Power Management         |       |                |
|   | Check HDD informatio  | on               |   | Backup                   |       |                |
| M | Local DO Control      |                  |   | Layout Management        |       |                |
|   | Check Camera Data St  | tream Statistics | 2 | Log Search               |       |                |
| M | Import/Export System  | n Parameter      | 2 | Synergy                  |       |                |
| M | Upgrade Register Info | rmation          | 2 | Manual Record            |       |                |
| M | Audio Chat            |                  | M | Display/Hide Video Title |       |                |
| M | POS Setup             |                  |   | POS Monitor              |       |                |
| M | Minimize Window       |                  |   |                          |       |                |
|   | Channel Setting Playb | pack             |   |                          | 🖬 All | Select Channel |

In the User Information window, please input the user ID and password then select its user level type.Please follow the screen to check/uncheck the general user rights for the new user.

For cameras permissions,there are 5 types of operation permissions: ①playback, ②capture picture ,③channel setting ,④preview video , ⑤PTZ control. Please pick one type of Channel

| Setting       | permission    | then    | click | on     | button     |      | Select Channel | to assign this permission to |
|---------------|---------------|---------|-------|--------|------------|------|----------------|------------------------------|
| corresp       | onding came   | ra(s).  |       |        |            |      |                |                              |
| <b>[</b> Modi | fy ] Select a | user fr | om us | er lis | st, then c | lick | Modify User    | button to modify it.         |

【Delete】 Select a user from user list, then click

Note:

Only the Super User has the right to add or delete a user, the it also has the right to manage the password for each user.

# Chapter4 Remote Playback

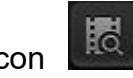

Press the icon on the Toolbar Panel to enter the playback interface. The default split view is four window views.

In the process of playback, the first step is to double click a device to connect, then it will pop up a dialog box to select a period of time for today(double click to select the whole day; right-click to

to bring up calendar to change date. cancel the selected period).Or you can click Tips:

1. When the mouse moves close to, or stops at an icon, a short description tip about the button's meaning will show up immediately.

2. Right click the picture to switch full screen viewing mode. Double click one image to switch between one split and multiple split.

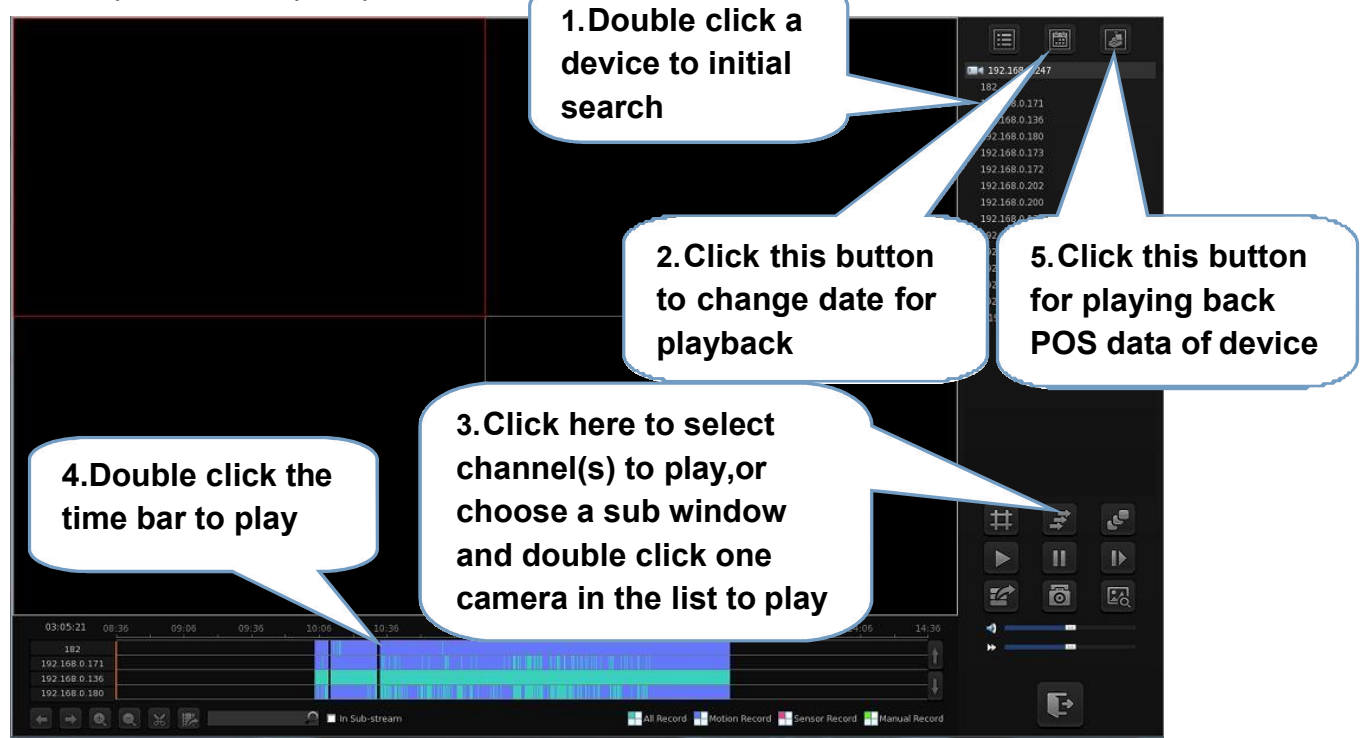

---Click these buttons to zoom in / zoom out the time bar. You also can scroll the mouse wheel to zoom in / zoom out the time bar too.

--Click these buttons to move the time bar slices.

--Input camera name for fast search and play.

Click this button to start a video clip when the camera is playing back(only for highlighted channel), click on it again to stop the video clip.

---After finish the video clip,click on this button to save the file,then It will bring up Backup

interface, refer to 4.1 Backup.

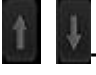

-Click these buttons to show other channels.

Press this button to set split viewing mode of playback windows, there are 1/ 4/9/16 splits;

---Press this button to play all cameras in current split view. If the cameras number exceeds the split view number, you should be asked for choosing ...

--- Press this button to close all playing video and bring up the calendar panel for searching other date:

--- click this button to go back 1 minute, right click this button to choose how many minutes you want to go back.

- click this button to go forward 1 minute, right click this button to choose how many minutes you want to go forward.

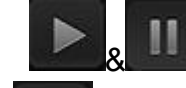

184

-- press this button to pause, press it again to play;

-- press this button to play next frame;

-- Adjust playing speed. Click the *button to resume normal playing speed*;

-- Adjust the audio. Click the button to close theaudio.

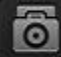

-- Press this button to grab a picture, when a picture is grabbed, there will be a dialog popped up to ask for a file name. The size of the image is resolution of the video.

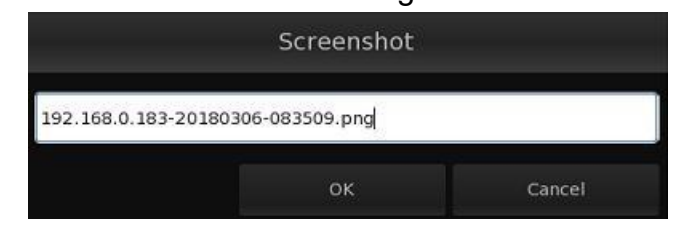

# 4.1 Remote POS Playback

Click

to enter remote pos playback , you will see the interface shown blow.

| Channel  | 192.168.0.136 ~       |
|----------|-----------------------|
| Time     | Content               |
| 14:48:00 | TO MAKE ALL OF YOUR   |
| 14:48:01 | 1 TylenolPMX5Gelcp24c |
| 14:48:02 | 2 TylenolPMX5Gelcp24c |
| 14:48:03 | 3 TylenolPMXSGelcp24c |
| 14:48:04 | THANK YOU FOR SH      |
| 14:48:05 | YOUR LOCAL 7-EL       |
| 14:48:06 | T#02 OP25 TRN4995 04  |
| 14:48:07 | 0                     |
| 14:48:08 | TO MAKE ALL OF YOUR   |
| 14:48:09 | 1 TylenolPMXSGelcp24c |
| 14:48:10 | 2 TylenolPMXSGelcp24c |
| 14:48:11 | 3 TylenolPMXSGelcp24c |
| 14:48:12 | THANK YOU FOR SH      |
| 14:48:13 | YOUR LOCAL 7-EL       |
| 14:48:14 | T#02 OP25 TRN4995 04  |
| 14:48:15 | 1                     |
| 14:48:16 | TO MAKE ALL OF YOUR   |
|          |                       |
| 17 Ite   | ms:670 < > Go         |
| Filter   | × Filter              |
| 20       | Colum                 |

You can choose the channel you wan to play by clicking channel 192.168.0.136 ,choose the channel and double click the pos data,then you will preview the pos data in the video window you

choose, you can input keywords into **Filter TO** to filter the pos data and you can choose "show text" to show the pos data in the video window. User can change the color of POS in

playback here Note:

If there is no pos data in the video you searched for,the icon will become disabled and not clickable.

### 4.2 Backup

-- Press this button to enter the backup interface

Before you enter Backup interface, please make sure you have plugged in the USB stick with enough free space.

[Select Device] Select a backup device and then check the checkbox to select camera(s).

**[Select Start Time] [Select End Time]** Select the beginning time and end time of the video to be backed up.

**[Backup Data Size]** Show the file size info(MB). Please click Check button to update file size after you modify any camera or any backup time.

[Merge Unite] Set the size for each file to be backed up.You can set it to be 200M to 999M.

|                   |                      | Remote Back | цр                                                 |                           |      |
|-------------------|----------------------|-------------|----------------------------------------------------|---------------------------|------|
| Select Device     | 192.168.0.236        |             | 117 摄像机<br>192.168.0.157c                          |                           |      |
| Select Start Time | 2018-07-30 08:37:5   | в ()        | 192.168.0.163s<br>192.168.0.153s<br>192.168.0.153s | s<br>也 <del>方</del><br>品刻 |      |
| Select End Time   | 2018-07-30 🔶 08:37:5 | в           | 192.168.0.98<br>192.168.0.99<br>192.168.0.90       |                           |      |
| Backup Data Size  |                      |             | 192.168.0.89<br>192.168.0.87明<br>192.168.0.100     | Ŧm                        |      |
| 🔽 Merge Unit      | 200                  | мв          | 192.168.0.172<br>192.168.0.195<br>180              |                           |      |
| Bum to            | סעס                  |             | 192.168.0.111                                      |                           |      |
| Check             | Backup               |             |                                                    |                           |      |
|                   |                      |             |                                                    |                           |      |
|                   |                      |             |                                                    | Remove LISP               | Evit |

### 4.3 Capture Picture and View

Press for a file name. The size of the image is resolution of the video be played.

|                   | Screenshot        |        |
|-------------------|-------------------|--------|
| 192.168.0.156-20. | 180730-084139.bmp |        |
|                   | OK                | Cancel |

Click on the button to enter the window of Picture View, as shown below. If you want to download or copy captured image, please use a USB stick.

Channel Remote -- Select the channel which you want to view the grabbed picture in the drop list. Then all grabbed images of selected channel will be listed on the left side. You can double click the image name to display it on the right side.

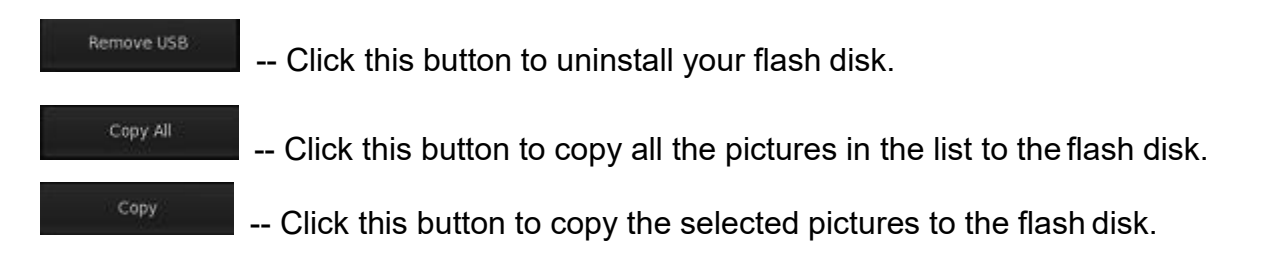

| Delete All | Click this button to delete all pictures in the list. |
|------------|-------------------------------------------------------|
| Delete     | Click this button to delete the selected pictures.    |
| Exit       | Click this button to exit the Picture View.           |

|                       |            | Picture | Preview    |        |      |
|-----------------------|------------|---------|------------|--------|------|
| nnel Remote           |            |         |            |        |      |
| 2.168.0.156-20180730- | 084549.png |         |            |        |      |
|                       |            |         |            |        |      |
|                       |            |         |            |        |      |
|                       |            |         |            |        |      |
|                       |            |         |            |        |      |
|                       |            |         |            |        |      |
|                       |            |         |            |        |      |
|                       |            |         |            |        |      |
| Remove USB            | Copy All   | Copy    | Delete All | Delete | Exit |

# **Chapter5 Channel Setting**

The Channel Setting includes 7 sections: ① Display Setting, ② Video Setting, ③ Motion Detection, ④Privacy Mask, ⑤Alarm Input Setting, ⑥PTZ Setting and ⑦Linkage Setting. For your attention:

Not all models of IP camera fully support the configuration in this section due to the firmware version of IP camera might mismatch the software version of system. If you get warning message "Device can't support this function" or the settings you have saved still don't take effect, please run a web client to log in the camera to configure parameters.

### 5.1 Display Setting

In this interface, you can configure IP camera's image parameters and OSD info, please follow the screen to do settings.

For your attention:

1).If the selected device is an IP device, please select a IP camera from Channel NO. and then do settings.

2) You can modify the channel name of IP camera in Channel Name bar.

3)The channel name of DVR/NVR can't be modified here. You can modify it in Device Management.

|                     | Ch                                                     | annel Setting |               |                     | 1    |
|---------------------|--------------------------------------------------------|---------------|---------------|---------------------|------|
| Select Device       | 192.168.0.236                                          |               |               |                     |      |
| Display Setting     | Channel NO.                                            | 192.168.0.98  |               |                     |      |
| Video Setting       | Channel Name                                           |               |               |                     |      |
| Motion Detection    |                                                        |               |               |                     |      |
| Privacy Mask        | 2018=07-30 08:47:02                                    |               | Brightness    | -                   |      |
| Alarm Input Setting | 192.168.0.98czen                                       |               | Contrast      | -                   |      |
| PTZ Setting         |                                                        |               |               | -                   |      |
| Linkage Setting     |                                                        |               | Saturation    |                     |      |
| Device Management   |                                                        |               | Initial Value |                     |      |
|                     |                                                        |               | SD OSD        |                     |      |
|                     |                                                        |               | Display Name  | 2                   |      |
|                     |                                                        | No.           | Display Date  |                     |      |
|                     |                                                        | NON A         | Display Week  |                     |      |
|                     |                                                        |               | Time Format   | 24-hour Time System |      |
|                     |                                                        |               | Date Format   | YYYY-MM-DD          |      |
|                     |                                                        |               |               |                     |      |
|                     | Copy current settings to other channels of this device |               |               |                     | Сору |
|                     |                                                        |               |               |                     |      |
|                     |                                                        |               |               |                     |      |
|                     |                                                        |               |               |                     |      |
|                     |                                                        |               |               |                     |      |
|                     |                                                        |               |               |                     |      |

### 5.2 Video Setting

Please refer to camera specifications and local network bandwidth to configure the Video

#### Setting.

|                     | Ch                                                     | annel Setting |           |        |
|---------------------|--------------------------------------------------------|---------------|-----------|--------|
| Select Device       |                                                        |               |           |        |
| Display Setting     | Channel NO.                                            | 192.168.0.98  |           |        |
| Video Setting       | Stream Type                                            | Main Stream   | Sub       | Stream |
| Motion Detection    | Resolution                                             | 1280*960      | ~ 320*240 |        |
| Privacy Mask        | Bit Rate Type                                          | VBR           |           |        |
| Alarm Input Setting | Image Quality                                          | High          |           |        |
| PTZ Setting         | Frame Rate                                             |               |           |        |
| Linkage Setting     | I frame interval                                       |               |           |        |
| Device Management   | Bit Rate Limitation                                    | 3MB           | ~ 512KB   |        |
|                     |                                                        |               | Kpbs      | Kpbs   |
|                     | Enable Audio                                           | 8             |           |        |
|                     | Copy current settings to other channels of this device |               |           |        |
|                     |                                                        |               |           |        |
|                     |                                                        |               |           |        |
|                     |                                                        |               |           |        |
|                     |                                                        |               |           |        |
|                     |                                                        |               |           |        |
|                     |                                                        |               |           |        |
|                     |                                                        |               |           |        |
|                     |                                                        |               |           |        |
|                     |                                                        |               |           |        |

### **5.3 Motion Detection**

Check the checkbox in front of Enable to enable the motion detection function, then you can set the detection area and schedule.

#### 5.3.1 Area Setting

Hold down the left mouse button and draw a rectangular zone or multiple zones on the image

to set detection area. You can also set the whole area by pressing select All button, or clear the

area(s) you set by pressing **Clear All** button.

Move the slider to adjust sensitivity, from left to right is low to high. For some models of IP camera, motion detection can only be set in IE web client.

|                     | c                                                      | hannel Setting |             |  | Î |
|---------------------|--------------------------------------------------------|----------------|-------------|--|---|
| Select Device       | 192.168.0.236                                          |                |             |  |   |
| Display Setting     | Channel NO.                                            | 192.168.0.98   |             |  |   |
| Video Setting       | Enable                                                 |                |             |  |   |
| Motion Detection    | Area Setting Detection Schedule                        |                |             |  |   |
| Privacy Mask        | 2018-07-30 08:49:05                                    |                |             |  |   |
| Alarm Input Setting | TANK IN                                                |                | Sensitivity |  |   |
| PTZ Setting         | 192.168.0.98cz                                         |                |             |  |   |
| Linkage Setting     |                                                        |                |             |  |   |
| Device Management   |                                                        |                |             |  |   |
|                     | Copy current settings to other channels of this device |                |             |  |   |
|                     |                                                        |                |             |  |   |

### **5.3.2 Detection Schedule**

Press the button to bring up "Edit Schedule" sub-window to setup motion detection working time table, as shown blow.

Tips:

Each time segment should not be overlapped.

|                        | Ed                 | lit Schedule |            |          |      |
|------------------------|--------------------|--------------|------------|----------|------|
|                        |                    |              |            |          |      |
| MON TUE                | WED                | THU          | FRI        | SAT      | SUN  |
|                        |                    |              |            |          |      |
| Period                 |                    | Start Time   |            | End T    | 'ime |
|                        | 00:00              |              | 23         | :59      |      |
|                        | 00:00              |              | 00         | :00      |      |
|                        | 00:00              |              | 00         | :00      |      |
|                        | 00:00              |              | 00         | :00      |      |
|                        | 00:00              |              | 00         | :00      |      |
|                        | 00:00              |              | 00         | :00      |      |
|                        | 00:00              |              | 00         | :00      |      |
|                        | 00:00              |              | 00         | :00      |      |
|                        |                    |              |            |          |      |
| Copy To 📕 Everyday     |                    |              |            |          |      |
| 🖬 Monday 🔲 Tuesday 🔳 W | ednesday 🔲 Thuesda | ay 🔲 Friday  | 🔳 Saturday | 🗖 Sunday | Сору |
|                        |                    |              |            |          |      |
|                        |                    |              |            | Save     | Exit |

### 5.4 Privacy Mask

Click the check box of Enable to enable the Privacy Mask function. Users are allowed to setup several four-sided privacy mask zones that cannot be viewed by the operator. The privacy mask can prevent certain surveillance areas to be viewed or recorded.

|                     | c.                                            | Channel Setting    |            |   |
|---------------------|-----------------------------------------------|--------------------|------------|---|
| Select Device       | 192.168.0.236                                 |                    |            | - |
| Display Setting     | Channel NO.                                   | 192.168.0.98       |            |   |
| Video Setting       | Enable                                        |                    |            |   |
| Motion Detection    |                                               |                    |            |   |
| Privacy Mask        | 2018-07-30 08:50:35                           | Clear              |            |   |
| Alarm Input Setting | 192,168,0,98cz                                |                    |            |   |
| PTZ Setting         |                                               |                    |            |   |
| Linkage Setting     | a de la compañía                              |                    |            |   |
| Device Management   |                                               | 2                  |            |   |
|                     |                                               | 85 <sup>-1</sup> ) |            |   |
|                     | Copy settings to other channel of this device |                    |            |   |
|                     |                                               |                    |            |   |
|                     |                                               |                    | Apply&Save |   |

Operations:Hold down the left mouse button and drag a rectangular zone or multiple zones on

the image you would like to hide . You can also clear the zone(s) by pressing button.

### 5.5 Alarm Input Setting

The system will automatically detect the alarm in/out port for each IP device/IP camera.If alarm feature is not available for the selected device, a warning message "Device cannot support this function!" will pop up.The alarm type means sensor type,NC=Normal Close,NO=Normal Open.After choosing correct sensor type,please click on button "Edit" to set the sensor working time table,see picture blow.

Tips:

The time of each period should not be overlapped.

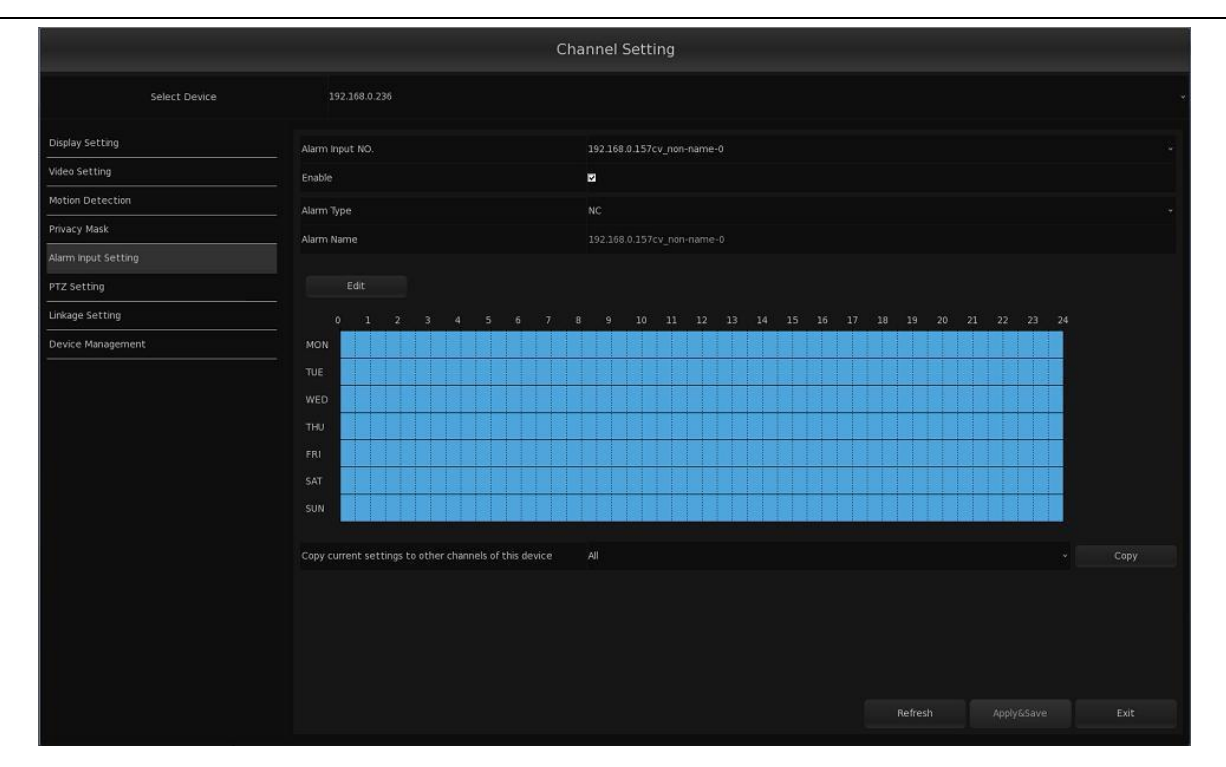

|                    | Edit                   | Schedule          |              |      |
|--------------------|------------------------|-------------------|--------------|------|
|                    |                        |                   |              |      |
| MON TUE            | WED                    | THU FRI           | SAT          | SUN  |
|                    |                        |                   |              |      |
| Period             | 5                      | tart Time         | End Ti       | me   |
| 1                  | 00:00                  |                   | 23:59        |      |
| 2                  | 00:00                  |                   | 00:00        |      |
| 3                  | 00:00                  |                   | 00:00        |      |
| 4                  | 00:00                  |                   | 00:00        |      |
|                    | 00:00                  |                   | 00:00        |      |
|                    | 00:00                  |                   | 00:00        |      |
|                    |                        |                   |              |      |
| Copy To 🔚 Everyday |                        |                   |              |      |
| 🛛 Monday 🔲 Tuesday | 🔳 Wednesday 🔳 Thuesday | 🖿 Friday 🔳 Saturd | lay 🔲 Sunday | Сору |
|                    |                        |                   |              |      |
|                    |                        |                   | Save         | Exit |

# 5.6 PTZ Setting

Before you configure the PTZ setting, please make sure that the PTZ camera can be controlled in the Control Panel of main interface. If not (for some cameras), maybe you should log into the PTZ camera by IE web client to configure correct protocol and baud rate.

The PTZ preset saves in 2 modes Call Preset and Save Preset.Only those presets saved in

Call Preset mode can be executed call. The Save Preset mode is used for special purpose such as to implement PTZ system reserved feature.

Scheme:

The Scheme means system will automatically call the preset or a tour group according to a scheduled time table. When the system time reach, the PTZ camera will auto move to preset position or run a preset tour. If you want add a tour into a scheme, please setup tour at first.

Tour:

Tour means you can put different preset position in a sequential group, each preset position could be defined a staying time. When a tour is running, the PTZ camera will continuously move between preset positions according to the sequence and time table saved in the group. You can save up to 8 tour groups.

| Select Device                                             | 192.168.0.236          | 3.Set preset na<br>number and m | ame,<br>ode.                        |                                |
|-----------------------------------------------------------|------------------------|---------------------------------|-------------------------------------|--------------------------------|
| Display Setting                                           | Channel                |                                 |                                     | 4.Click "Add" to finish        |
| Motion Detection                                          | 2018-07-30 0           | 08:52:16                        | Preset Scheme Tour                  | one preset.Repeat              |
| Privacy Mask                                              | 192.168.0.98           | Bezen                           | set Name                            | step 2/3/4 to add more         |
| Alarm Input Setting                                       |                        |                                 | Preset NO.                          | presets                        |
| PTZ Setting                                               |                        |                                 | Mode                                | presetta.                      |
| Linkage Setting                                           |                        |                                 | Add Modi                            | jify Delete Call               |
| Device Management                                         |                        |                                 | Bracat Nama                         | Protect NO Mode                |
|                                                           | T. SET PT2             | speed.                          | Home position delay time            | Disable •                      |
|                                                           |                        |                                 | Сару То                             | Al Copy                        |
|                                                           |                        | Iris- Left Righ                 |                                     |                                |
| Set preset's posi<br>d zoom/focus/iri<br>ove the camera t | tion<br>s to<br>to aim | 5.Cli<br>save                   | ck "Apply&Save'<br>the configuratio | " to<br>on.<br>Apply&Save Exit |

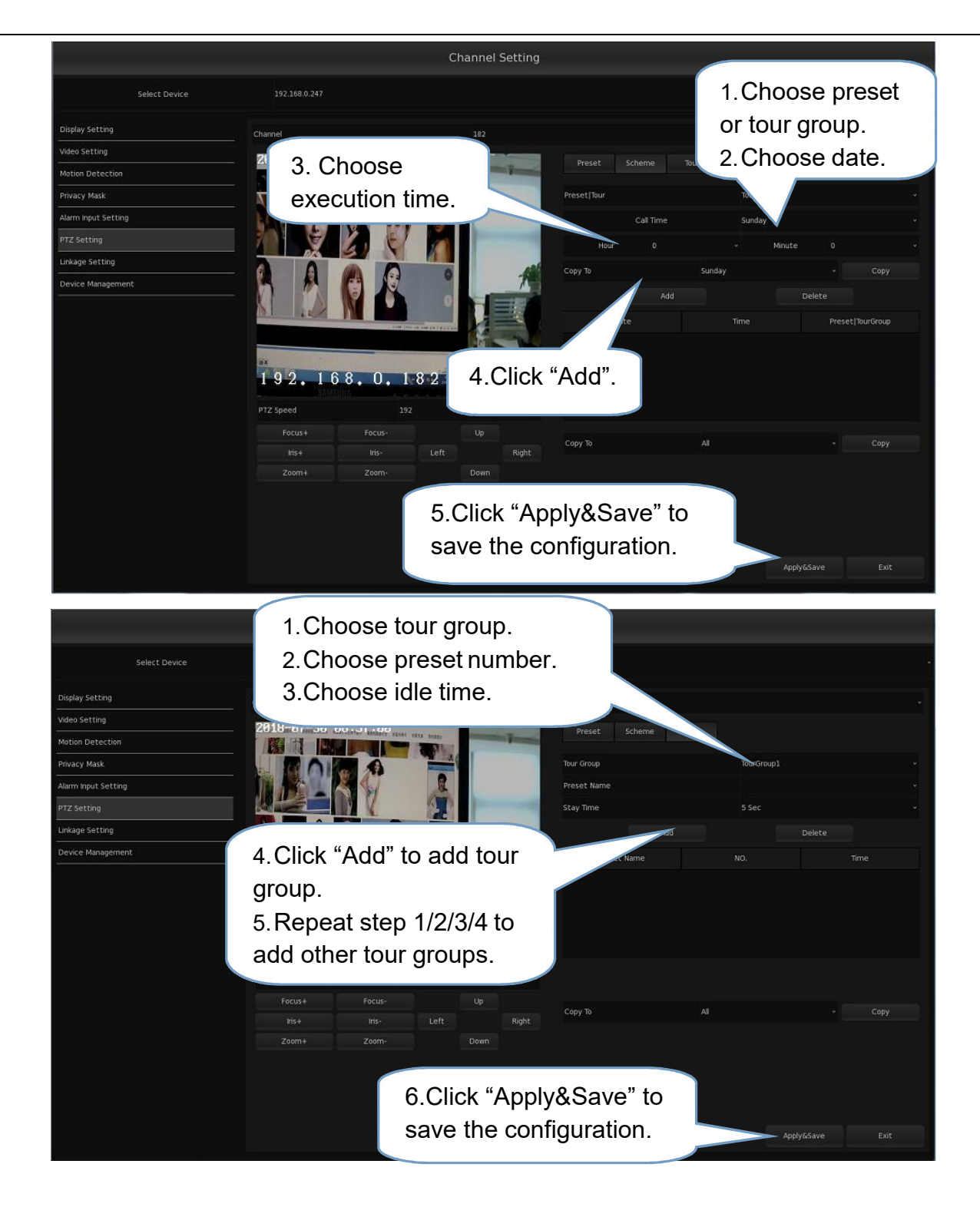

# 5.7 Linkage Setup

Linkage Setting is used for alarm-out feature configuration. Through alarm linkage setting, every camera's alarm signal could be used to trigger multiple alarm-out ports and multiple PTZ cameras to call preset.

### 5.7.1 Motion Alarm

**[Select Device]** / **[Channel NO.]** If the Select Device is a DVR/NVR/DVS(IP Server), the channel NO would be selectable from drop-down list. If the Select Device is a IP camera, the

Channel NO would be equaled to the selected device.

**[Enable]** Check on to enable the motion alarm linkage function for this camera.

**[Policy]** Three handle policies will be available to correspond the alarm as follows:

[Audio Warning] Indicate the alarm with sound;

**[Send Email]** Send an email alert when the alarm is triggered

**[Output Log]** Write system log.

Note:

It won't output motion alarm log in log panel until you check "Output Log"as well as checking the corresponding channels in **"System setting—Log Color Setting—Alarm Information"**.

**[Trigger Alarm Output]** Choose which alarm-out port(s) to be triggered by above camera.

**(Trigger PTZ)** You can enable this function to trigger a PTZ camera to call a special preset when there is alarm input.

**[PTZ Server]** / **[PTZ Channel]** If the **PTZ Server** is a DVR/NVR/DVS(IP Server), the **PTZ Channel** would be selectable from dropdown list. If the **PTZ Server** is a IP camera, the **PTZ Channel** would be equaled to the selected device.

**[Preset NO.]** Select the aim preset of the PTZ channel you selected.

|                     | Ch                                             | annel Setting |                            |
|---------------------|------------------------------------------------|---------------|----------------------------|
| Select Device       |                                                |               |                            |
| Display Setting     | Motion Alarm Sensor Alarm Video Analysis Alarm |               |                            |
| Video Setting       | Channel NO.                                    |               |                            |
| Motion Detection    | Enable                                         |               |                            |
| Privacy Mask        | Policy                                         |               |                            |
| Alarm Input Setting | 🔳 Audio Warning 🔳 SendErnail 📕 Output Log      |               |                            |
| PTZ Setting         | Alarm Action After It Times-out                | s Then Ston   |                            |
|                     | Trigger Alarm Output                           |               |                            |
| Device Management   | All Select Output                              |               |                            |
|                     | Trigger PTZ                                    |               |                            |
|                     | Enable                                         |               |                            |
|                     | PTZ Server                                     |               |                            |
|                     | PTZ Channel                                    |               |                            |
|                     | Preset NO                                      |               |                            |
|                     | Copy settings to other channel of this device  |               | ✓ Copy<br>Apply6Save Exit; |

|               | Alarm Out Setting          |                   |
|---------------|----------------------------|-------------------|
| Server Name   | Alarm Out Name             | Alarm Out Linkage |
|               | ALM_OUT_RLY1               |                   |
| Loca          | ALM_OUT_RLY2               |                   |
|               | 182_non-name-0             |                   |
|               | 192.168.0.171_non-name-0   |                   |
|               | 192.168.0.172_non-name-0   |                   |
| 192 168 0 247 | 192.168.0.172_non-name-1   |                   |
| 132.100.0.241 | 192.168.0.170_non-name-0   |                   |
|               | 192.168.0.163_non-name-0   |                   |
|               | 192.168.0.184_non-name-0   |                   |
|               | 192.168.0.133_non-name-0   |                   |
|               | 192.168.0.157cv_non-name-0 |                   |
|               | 192.168.0.157cv_non-name-1 |                   |
|               | 192.168.0.157cv_non-name-2 |                   |
|               | 192.168.0.156_non-name-0   |                   |
|               | 192.168.0.163ss_non-name-0 |                   |
|               |                            |                   |

### 5.7.2 Sensor Alarm

In the Sensor Alarm interface, the configuration steps is similar to above Motion Alarm configuration except one more choice--I Trigger Record Camera It means you can select camera(s) to record when alarm is triggered.

|                     | Cha                                                                                                    | annel Setting  |                         |
|---------------------|----------------------------------------------------------------------------------------------------|----------------|-------------------------|
| Select Device       | 192.168.0.247                                                                                                    |                |                         |
| Display Setting     | Motion Alarm Sensor Alarm Video Analysis Alarm                                                                                          |                |                         |
| Video Setting       | Alarm Input NO.                                                                                                    | 182 non-name-0 |                         |
| Motion Detection    | Enable                                                                                                    |                |                         |
| Privacy Mask        | Policy                                                                                                    |                |                         |
| Alarm input Setting | 🖿 Audio Warning 🔳 SendErnail 📕 Output Log                                                                                               |                |                         |
| PTZ Setting         | Alarm Action After It Times-out                                                                                                    | r. Than Ston   |                         |
| Linkage Setting     | Trigger Alarm Output                                                                                                    | s men skop     |                         |
| Device Management   | All Select Output                                                                                                    |                |                         |
|                     | Trigger Record Camera<br>Pager PTZ<br>Enable<br>PTZ Server<br>PTZ Channel<br>Preset NO<br>Copy settings to other channel of this device | ал             | Copy<br>Apply6Save Exit |

|               | Record Channel Linkage | Setting    |      |
|---------------|------------------------|------------|------|
| Server Name   | Channel Name           | Trigger Re | cord |
|               | 182                    |            |      |
|               | 192.168.0.171          |            |      |
|               | 192.168.0.136          |            |      |
|               | 192.168.0.180          |            |      |
|               | 192.168.0.173          |            |      |
|               | 192.168.0.172          |            |      |
|               | 192.168.0.202          |            |      |
| 192.168.0.247 | 192.168.0.200          |            |      |
|               | 192.168.0.170          |            |      |
|               | 192.168.0.204          |            |      |
|               | 192.168.0.199          | 2          |      |
|               | 192 168.0.163          | N          |      |
|               | 192.168.0.184          | 2          |      |
|               | 192.168.0.133          |            |      |
|               | 117 摄像机                | 8          |      |
|               |                        |            | ок   |

### 5.7.3 Video Analysis Alarm

Before you implement this function, please make sure that the Video Analysis Function is working. The operation in this tag is similar to Motion Alarm tag, please refer to above Motion Alarm setting.

|                     | Ch                                                        | annel Setting |                 |
|---------------------|-----------------------------------------------------------|---------------|-----------------|
| Select Device       |                                                           |               |                 |
| Display Setting     | Notion Alarm Sensor Alarm Video Analysis Alarm            |               |                 |
| Video Setting       | Channel NO.                                               |               |                 |
| Motion Detection    | Enable                                                    |               |                 |
| Privacy Mask        | Policy                                                    |               |                 |
| Alarm input Setting | 🔳 Audio Warning 📕 SendErnail 🗹 Output Log                 |               |                 |
| PTZ Setting         | Alarm Action After It Times-out                           | s. Then Sten  |                 |
| Linkage Setting     | Trigger Alarm Output                                      | a. men stop   |                 |
| Device Management   | Ali Select Output                                         |               |                 |
|                     | Trigger PTZ                                               |               |                 |
|                     | Enable                                                    |               |                 |
|                     | PTZ Server                                                |               |                 |
|                     | PTZ Channel                                               |               |                 |
|                     | Preset NO                                                 |               |                 |
|                     | Copy the current settings to other channel of this device |               |                 |
|                     |                                                           |               |                 |
|                     |                                                           |               |                 |
|                     |                                                           |               | Apply&Save Exit |

|               | Alarm Out Setting          |          |             |
|---------------|----------------------------|----------|-------------|
| Server Name   | Alarm Out Name             | Alarm    | Out Linkage |
|               | ALM_OUT_RLY1               | <b>2</b> |             |
| Local         | ALM_OUT_RLY2               | <b>2</b> |             |
|               | 182_non-name-0             | 2        |             |
|               | 192.168.0.171_non-name-0   | ⊡        |             |
|               | 192.168.0.172_non-name-0   | <b>2</b> |             |
| 102 369 0 247 | 192.168.0.172_non-name-1   | <b>5</b> |             |
| 192.100.0.247 | 192.168.0.170_non-name-0   | M        |             |
|               | 192.168.0.163_non-name-0   |          |             |
|               | 192.168.0.184_non-name-0   | ×.       |             |
|               | 192.168.0.133_non-name-0   | <b>5</b> |             |
|               | 192.168.0.157cv_non-name-0 | <b>2</b> |             |
|               | 192.168.0.157cv_non-name-1 | 2        |             |
|               | 192.168.0.157cv_non-name-2 | ۵        |             |
|               | 192.168.0.156_non-name-0   | 2        |             |
|               | 192.168.0.163ss_non-name-0 | 2        |             |
|               |                            |          | ок          |

### 5.8 Device Management

Standing at the user's point of view, to make it easy to manage the devices on the servers, this function can help users add, delete and modify the IP device of server software. It has similar interface and operations like Device Management function in the main interface, please refer to section 2.1.

Tips:

Please restart the server after deleting IP device(s) to avoid unexpected error!

|                       |                          | Channel Setting              |      |               |                     |
|-----------------------|--------------------------|------------------------------|------|---------------|---------------------|
| Select Device         |                          |                              |      |               |                     |
| Display Setting       | Device Name              | IP Address                   |      | Device Type   | Stream Type         |
| Video Setting 1       | 182                      | 192.168.0.182                | 8000 | NV Series IPC | Double Stream       |
| 2                     | 192.168.0.171            | 192.168.0.171                | 8000 | NV Series IPC | Double Stream       |
| Motion Detection 3    | 192.168.0.136            | 192.168.0.136                | 8000 | NV Series IPC | Double Stream       |
| 4                     | 192.168.0.180            | 192.168.0.180                | 8000 | NV Series IPC | Double Stream       |
| Privacy Mask 5        | 192.168.0.173            | 192.168.0.173                | 8000 | NV Series IPC | Double Stream       |
|                       | 192.168.0.172            | 192.168.0.172                | 8000 | NV Series IPC | Double Stream       |
| Alarm Input Setting 7 | 192.168.0.202            | 192.168.0.202                | 8000 | NV Series IPC | Double Stream       |
| 8                     | 192.168.0.200            | 192.168.0.200                | 8000 | NV Series IPC | Double Stream       |
| PTZ Setting 9         | 192.168.0.170            | 192.168.0.170                | 8000 | NV Series IPC | Double Stream       |
| 10                    | 192.168.0.204            | 192.168.0.204                | 8000 | NV Series IPC | Double Stream       |
| Linkage Setting 11    | 192.168.0.199            | 192.168.0.199                | 8000 | NV Series IPC | Double Stream       |
| 12                    | 192.168.0.163            | 192.168.0.163                |      | DH Series IPC | Double Stream       |
| Device Management 13  | 192.168.0.184            | 192.168.0.184                | 8000 | NV Series IPC | Double Stream       |
| 14                    | 192.168.0.133            | 192.168.0.133                | 8000 | NV Series IPC | Double Stream       |
|                       |                          |                              |      |               |                     |
|                       | Add Device Delete Device | Modify Device Restart Server |      |               | Redundancy Settings |
|                       |                          |                              |      | Refresh th    |                     |

#### 5.8.1 Redundancy Settings

The Redundancy function can help to increase the reliability of the system when the system fails, including power failure, network failure and other reasons.

Click the button

Redundancy Settings

to select redundant device(called device2 here) and

triggered time for current device(device 1) you selected for Channel Setting.When device1 is disconnected over the triggered time from management server ,then its device list will be copied to device2 to continue the work.

After device1 is back to normal work and connected to the management server successfully, the cameras copied to device2 will be deleted automatically, and the software of device2 will be killed and then restart.

|                            | Settings      |        |
|----------------------------|---------------|--------|
| Triggered Time(in seconds) | 1             |        |
| Select Redundant Device    | 192.168.0.236 |        |
|                            | Save          | Cancel |

Tips:

1. Before Redundancy Settings, please add two systems at least to the management server.

2. The selected redundant device can't be selected repeatedly.

# **Chapter6 The E-map Function**

The E-map function offers users a platform to get a visual overview of the locations and distributions of the installed cameras and alarm input devices. You can get the live view of the cameras on the map, and you will get notification messages from the map when alarm is triggered. The first step is to enable E-map Function in System Setting.

|                                          | Syst                                               | em Setting               |            |  |
|------------------------------------------|----------------------------------------------------|--------------------------|------------|--|
| General Setting                          | General Setting NTP Setting Reboot Setting PTZ Key | board Setting            |            |  |
| Log Color Setting                        | Language                                           | English                  |            |  |
| Exception Setting                        | Display Resolution                                 | 1680x1050                |            |  |
| User Management                          | Date Format                                        | YYYY-MM-DD               |            |  |
|                                          | System Date                                        | 2018-07-30               |            |  |
|                                          | System Time                                        | 09:02:41                 |            |  |
|                                          | Enable the Wizard                                  | Enable                   |            |  |
|                                          | POS Function >>                                    | Remote POS               |            |  |
|                                          | Virtual Matrix Function >>                         | Enable                   |            |  |
|                                          | Keyboard Shortcut >>                               | Disable                  |            |  |
|                                          | Alarm Camera Popup Interval >>                     | Disable                  |            |  |
|                                          | E-map Function                                     | Enable                   |            |  |
|                                          | Face Recognition                                   | Enable                   |            |  |
|                                          | Device ID                                          |                          |            |  |
|                                          | OS System Version                                  | V4.7.2_64 build_20180415 |            |  |
|                                          | Software Version                                   |                          |            |  |
|                                          | Switch System Mode                                 | System With Desktop      |            |  |
|                                          |                                                    |                          |            |  |
|                                          |                                                    |                          |            |  |
|                                          |                                                    |                          |            |  |
|                                          |                                                    |                          | Apply&Save |  |
| e la la la la la la la la la la la la la |                                                    |                          |            |  |

2 Secondly,Click the icon

on the Toolbar Panel to enter the E-map interface, see picture

blow.

|                                                                                                    |             |              |                                                                       | Device List            |
|----------------------------------------------------------------------------------------------------|-------------|--------------|-----------------------------------------------------------------------|------------------------|
|                                                                                                    |             |              |                                                                       | 192.168.0.247          |
|                                                                                                    |             |              |                                                                       | <b>m</b> 182           |
|                                                                                                    |             |              |                                                                       | <b>192.168.0.171</b>   |
|                                                                                                    |             |              |                                                                       | <b>192.168.0.136</b>   |
|                                                                                                    |             |              |                                                                       | <b>192.168.0.180</b>   |
|                                                                                                    |             |              |                                                                       | 192.168.0.173          |
|                                                                                                    |             |              |                                                                       | <b>192.168.0.172</b>   |
|                                                                                                    |             |              |                                                                       | ■ 192.168.0.202        |
|                                                                                                    |             |              |                                                                       | <b>192.168.0.200</b>   |
|                                                                                                    |             |              |                                                                       | 192.168.0.170          |
|                                                                                                    |             |              |                                                                       | 192.168.0.204          |
|                                                                                                    |             |              |                                                                       | 192.168.0.199          |
|                                                                                                    |             |              |                                                                       | 192.108.0.103          |
|                                                                                                    |             |              |                                                                       | 192.100.0.104          |
|                                                                                                    |             |              |                                                                       | 192.100.0.133          |
|                                                                                                    |             |              |                                                                       | = 182_non-name-o       |
|                                                                                                    |             |              |                                                                       | = 192.168.0.171_non-na |
|                                                                                                    |             |              |                                                                       | 📕 192.168.0.172_non-na |
|                                                                                                    |             |              |                                                                       | 🔎 192.168.0.172_non-na |
|                                                                                                    |             |              |                                                                       | 192.168.0.170_non+na   |
|                                                                                                    |             |              |                                                                       | 192.168.0.163 non-na.  |
|                                                                                                    |             |              |                                                                       | 102 169 0 162 popula   |
|                                                                                                    |             |              |                                                                       | 752.100.0.105_1010181  |
|                                                                                                    |             |              |                                                                       | 192.168.0.184_non-na.  |
|                                                                                                    |             |              |                                                                       | 192.168.0.133_non-na   |
|                                                                                                    |             |              |                                                                       | IP2.168.0.238          |
|                                                                                                    |             |              |                                                                       |                        |
|                                                                                                    |             |              |                                                                       |                        |
|                                                                                                    |             |              |                                                                       |                        |
|                                                                                                    |             |              |                                                                       |                        |
|                                                                                                    |             |              |                                                                       |                        |
|                                                                                                    |             |              |                                                                       |                        |
|                                                                                                    |             |              |                                                                       |                        |
|                                                                                                    |             |              |                                                                       |                        |
|                                                                                                    |             |              |                                                                       |                        |
|                                                                                                    |             |              |                                                                       |                        |
| Mars Bransland Edd Mars                                                                                                    |             |              |                                                                       |                        |
| Map Preview Edit Map                                                                                                    |             |              |                                                                       |                        |
| 100 M (100 M (10 |             |              |                                                                       |                        |
| Index Time C                                                                                                    | Device Name | Channel Name | Alarm Content                                                         |                        |
|                                                                                                    |             |              |                                                                       |                        |
|                                                                                                    |             |              |                                                                       |                        |
|                                                                                                    |             |              |                                                                       |                        |
|                                                                                                    |             |              |                                                                       |                        |
|                                                                                                    |             |              |                                                                       |                        |
|                                                                                                    |             |              |                                                                       |                        |
|                                                                                                    |             |              |                                                                       |                        |
|                                                                                                    |             |              | Motion Datection Alarm M Midao Analysis Alarm M Sansor Alarm M BOS To | v F                    |

### 6.1 Add an E-map

For your first time to open E-map function, please add corresponding maps for each device in the **Device List**.

Steps:

1. Choose one device from **Device List** for which you want to add a map;

2. In the mode of **Edit Map** by default, Click the icon <sup>CO</sup> to open E-map info dialog box;

3.Click the button to select a map file from the local path;

4.Click "OK" to finish the map adding.

Tips:

1. The picture format of the map can only be \*.jpg, \*.png, \*.bmp;

2.Only one map can be added to a device.

After finishing the map adding, the map added will be displayed in the map display area. Scroll the mouse wheel to zoom in/out the map, or click-and-drag the yellow window in the lower-right corner to adjust the map area for view.

Click the button "Edit Map" or "Map Preview" in the E-map toolbar to enter the map editing mode or map preview mode.

---Add a map the first time you open E-map function,or replace added map.

----Delete the current map.

and-drag the camera from **Device List** to current map directly).

---Add an alarm input sensor as the hot spot on the map(or you can click-and-drag the alarm input sensor from **Device List** to current map directly).

---Add a map as the hot region on the current map.

---Modify the information of the selected hot spot or hot region

---Delete the selected hot spot or hot region.

---Clear the alarm information displayed on the map

---Go back to the parent map.

# 6.2 The Hot Spot Function

The cameras and alarm inputs can be added on the map and are called the hot spots. You can get the live view by double clicking the camera on the map and check alarm information of the

surveillance area through these hot spots.

### 6.2.1 Add Hot Spots

There are two methods to add cameras as hot spots: The steps of method 1:

1. Under the mode of map editing, click the icon align the E-map toolbar to enter Add Hot Spot dialog box;

2. Check the checkbox to select cameras to be added.

3. Besides, you can double-click the corresponding box to select the name color.

4. Click "OK" to save the settings. The icons of added cameras changed from 💷 to 💷 in

the device list. You can click-and-drag cameras icons to move the hot spots to the desired locations.

The steps of method 2:

Click-and-drag the camera icons one by one from the device list to the map directly to add the hot spots.

### 6.2.2 Modify Hot Spot

In the mode of map editing, there are three ways to modify the information of added hot spots, including changing current hot spot or selecting color: ①you can double-click the camera

| icons | on the map | ;@click the | icon 🖾 | in the toolbar panel;③select the hot spot and right-click |
|-------|------------|-------------|--------|-----------------------------------------------------------|
| ••••  | Modi       | ÷.          |        |                                                           |

it,then select

### 6.2.3 Delete Hot Spot

In the mode of map editing,click the icon 🌆 in the toolbar panel or right-click the hot spot and

then select **Delete** to delete the hot spot.

### 6.2.4 Hot Spot Preview

Steps:

1. Click the button<sup>Map Preview</sup> to enter the mode of map preview;

2. Double-click the icon on the map or right-click it and select view Video to get the live view of cameras;

3. If you have set the alarm linkage action for camera hot spots, The icon swill appear and twinkle near the hot spot when there is alarm triggered, click the alarm icon to bring up the alarm type.

## 6.3 The Hot Region Function

In the E-map function, when you add one map(here called map1) to another map(called map2), the map1 as a hot region on the map2 is called child map and the map2 is the parent map. Note: A map can only be added as the hot region for one time.

### 6.3.1 Add Hot Regions

First ,please make sure that there are two maps added at least in the device list.

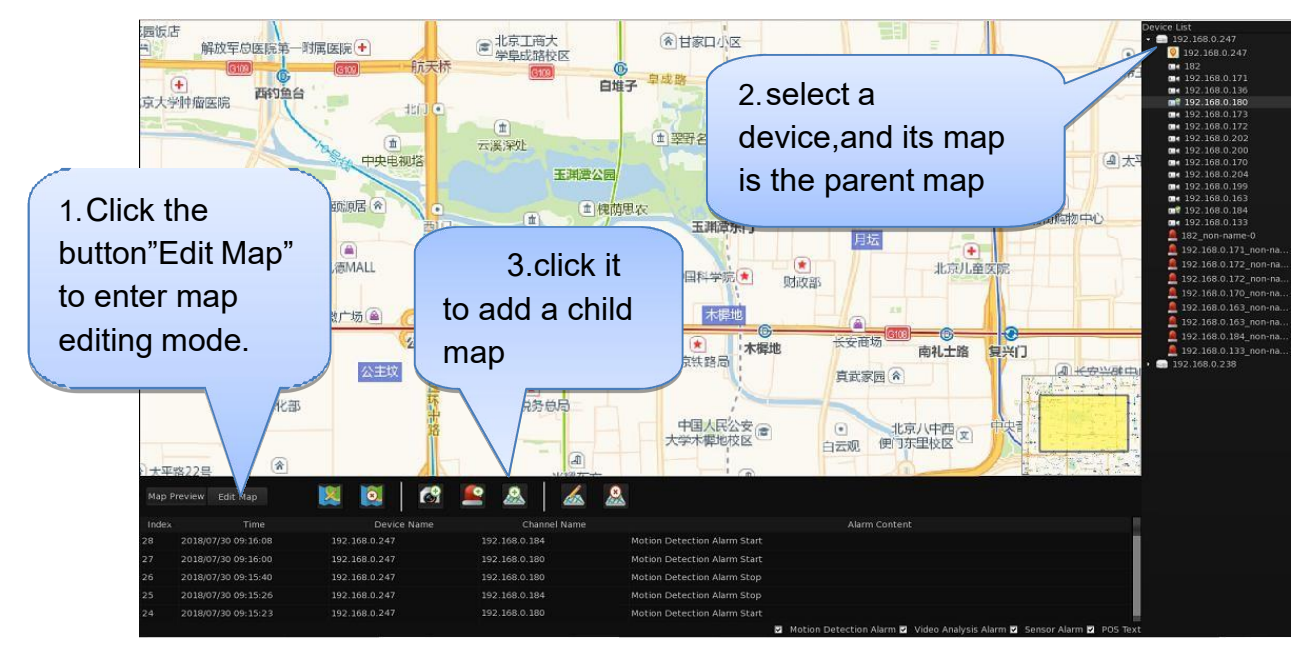

### 6.3.2 Modify Hot Regions

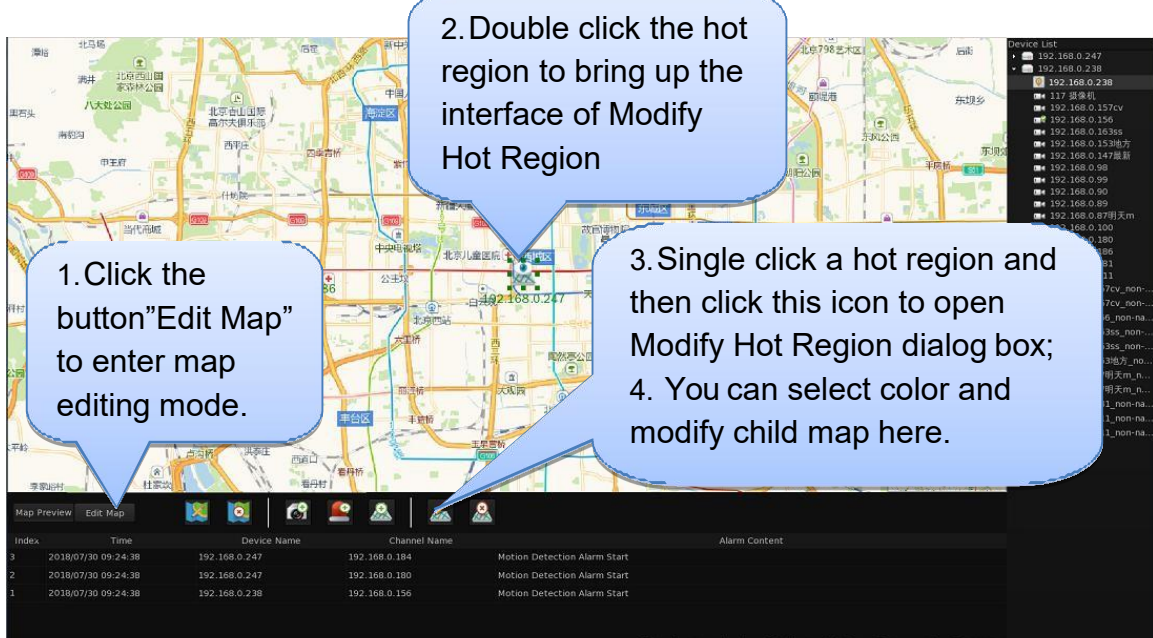

### 6.3.3 Preview Hot Regions

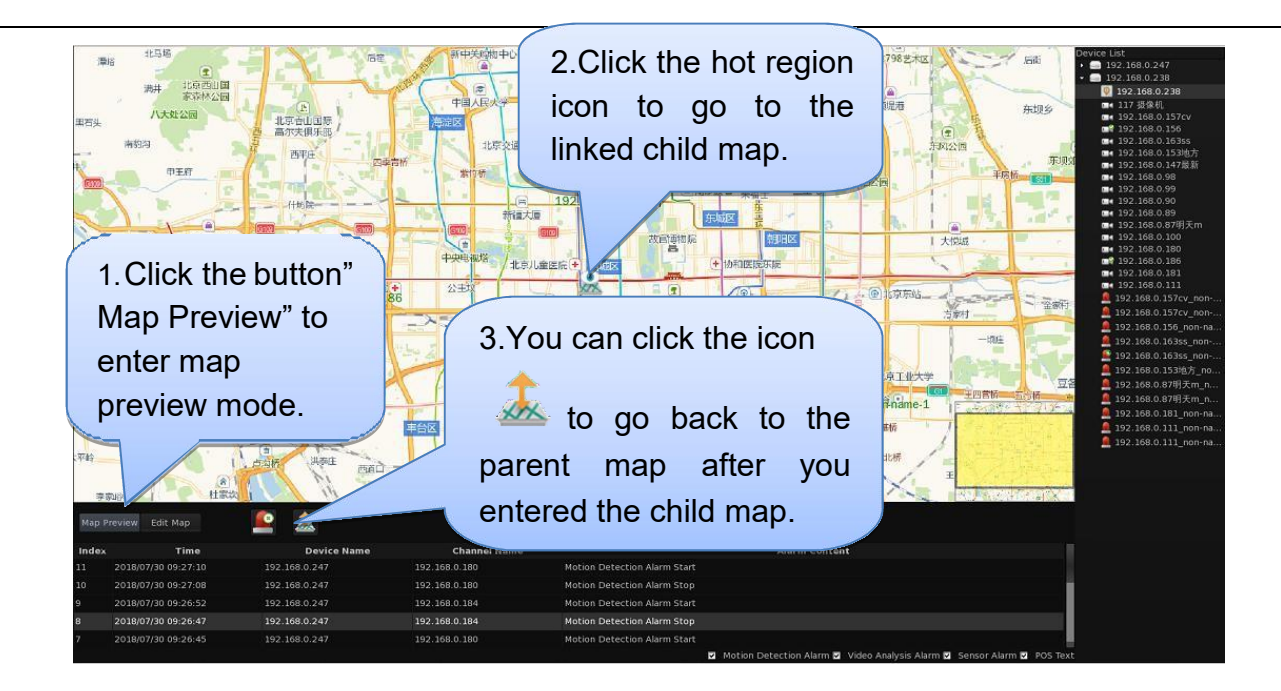

# **Chapter 7 Face Recognition**

# 7.1 Face Recognition Setup

User can add / modify / delete face information in Black /White List of local machine and connected NVSS

The first step is to enable Face Recognition in System Setting, it needs 16 license to enable this function.

| System Setting    |                                                    |                          |  |  |  |
|-------------------|----------------------------------------------------|--------------------------|--|--|--|
| General Setting   | General Setting NTP Setting Reboot Setting PTZ Key | rboard Setting           |  |  |  |
| Network Setting   |                                                    |                          |  |  |  |
| Log Color Setting | Language                                           | English                  |  |  |  |
| Exception Setting | Display Resolution                                 | 1660×1050                |  |  |  |
| User Management   | Date Format                                        | YYYY-MM-DD               |  |  |  |
|                   | System Date                                        | 2018-07-30               |  |  |  |
|                   | System Time                                        | 09:28:08                 |  |  |  |
|                   | Enable the Wizard                                  | Enable                   |  |  |  |
|                   | POS Function >>                                    | Remote POS               |  |  |  |
|                   | Virtual Matrix Function >>                         | Enable                   |  |  |  |
|                   | Keyboard Shortcut >>                               | Disable                  |  |  |  |
|                   | Alarm Camera Popup Interval >>                     | Disable                  |  |  |  |
|                   | E-map Function                                     | Enable                   |  |  |  |
|                   | Face Recognition                                   | Enable                   |  |  |  |
|                   | Device ID                                          |                          |  |  |  |
|                   | OS System Version                                  | V4.7.2_64.build_20180415 |  |  |  |
|                   | Software Version                                   | V3:1.3 build_20171023    |  |  |  |
|                   | Switch System Mode                                 | System With Desktop      |  |  |  |
|                   |                                                    |                          |  |  |  |
|                   |                                                    |                          |  |  |  |
|                   |                                                    |                          |  |  |  |
|                   |                                                    |                          |  |  |  |
|                   |                                                    |                          |  |  |  |

Then right click mouse on the main interface, select Face recognition>Face recognition setup.

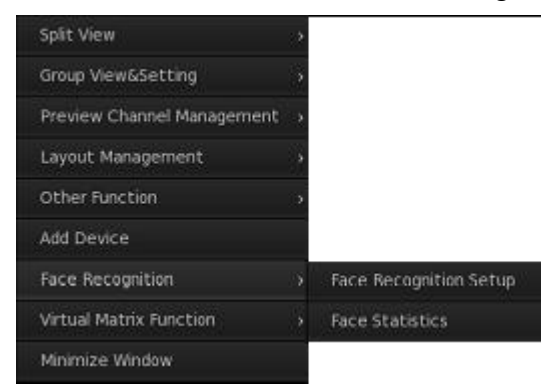

### 7.1.1 Black /white List Setup

|        |                                                   |        |        |        |              |          | Face R | ecog | nition Setup |             | ά.          | 80 <del>6</del> |
|--------|---------------------------------------------------|--------|--------|--------|--------------|----------|--------|------|--------------|-------------|-------------|-----------------|
| Black  |                                                   |        |        |        |              |          |        |      |              |             |             |                 |
| Serve  | Server Name Localhost - Import Database Import To |        |        |        |              |          |        |      |              |             |             |                 |
|        |                                                   |        |        |        | Phone Number | Gender   |        |      | Address      | Remarks     | Face Images |                 |
| •      |                                                   | 000001 | Betty  | 000002 | 13398970556  | Female   | sell   |      |              |             |             |                 |
| •      |                                                   | 000002 | Eva    | 000010 | 13102153518  | Female   | Test   |      | 渝F           |             | 4           |                 |
|        |                                                   | 000003 | gy     | 000012 | 15622366787  |          | 测试     |      | 江津           |             |             |                 |
| •      |                                                   | 000004 | Kevin  | 000008 | 18998970556  | Male     | Mana   |      |              |             |             |                 |
| •      |                                                   | 000005 | LCP    | 000013 | 18885531287  | nan      | chan   |      | 九龙坡          |             |             |                 |
| •      |                                                   | 000006 | Marry  | 000007 | 18898970556  | Female   | sell   | 36   |              |             |             |                 |
|        | Add                                               |        | Modify |        | Dek          |          |        |      | nport Face   | Export Face |             |                 |
|        |                                                   |        |        | Search | Export       | Database | Imp    |      | atabase      |             |             |                 |
| Totai: |                                                   |        |        |        |              |          |        |      |              |             | Refresh     |                 |

There are five ways to add faces into black / white list.

The first way is add face manually. User can click on the Black List Setup / White List Setup interface to add faces to database manually, user can select a picture from Desktop directory, Catchpic directory and USB. Desktop menas the captured picture on desktop, Catchpic means all the captured picture in software.

If you want to detect a face on the picture of USB, insert USB to NVSS, then click to get the picture from USB. Double click a picture to show picture in the face detection zone, click

| Face Dete | <sup>ction</sup> to | detect  | the fac  | es on this  | pctur   | e, de  | tecte  | d face | es will  | be list o | on the r | middle wind   | ow, user    |
|-----------|---------------------|---------|----------|-------------|---------|--------|--------|--------|----------|-----------|----------|---------------|-------------|
| must      | input               | name    | here     | Name YDQ    |         | ,you   | can    | also   | input    | some      | other    | information   | ns here     |
| ID        |                     | Phon    | e Number |             | Gen     | der    |        |        | Position |           | Ag       | ve -          | <b>,</b>    |
| then c    | lick                | Add     | to ad    | d this face | to the  | e righ | t wine | dow    | Imag     | es , a    | lso you  | can click     | Delete      |
| to dele   | ete the             | face yo | u have   | added on i  | the rig | ght wi | indow  | , ther | n click  | Save      | to sa    | ve faces to l | olack list, |

NVSS support to add multiple faces for a UID.

The second way is to add face automatically. Click Import Face to choose a format of pictures'

| <sup>:</sup> ace filen | ame temp                    | late setting             |
|------------------------|-----------------------------|--------------------------|
| Select                 |                             |                          |
| Add                    | Delete                      | Reset                    |
| Template:              | Name_ID_Phor<br>Number_Gend | ne<br>ler_Position_Age_# |
|                        | ок                          | Cancel                   |

name here

, name information will always be the first. There

are ID, gender, age, position, phone number, address, remarks for user to combine randomly. Click

Add to add a kind of information, click

to delete the information you just added.

Click Reset to clear all information. This picture can be .png, .jpg, .bmp. then select a directory

from NVSS or USB to add faces with all informations. It will input all information of corresponding face into face list acoording to pictures' name. there will pop up a information to let you know the importing has been finished, click Export Face to export face pictures to USB. Notice:

1. All the face pictures must be named with name information as first words, use ' ' between words when you try to import face pictures

2. Make sure the format of face picture's name is with same format you set on NVSS

3. Select some information you want when you export faces, will shield those words your don't want on the name of face pictures

The third way is to import face database file. When you want to build another new NVSS systes, you can insert a USB to old NVSS, then export face database file to USB by

click Export Database , wait several minutes to make sure the file has been exported completely.

Import Database , new NVSS will recognise face Insert USB to new NVSS system, then click database file automatically and start to import, all the face inforamtion will be imported into new NVSS, it will restrat after finished.

Notice: Export Face is used to export face pictures to USB, Export Database is used to export face database file which can only be used in NVSS to USB.

The fourth way is to add face from live view, right click on the captured face which is shown on the bottom of live view.

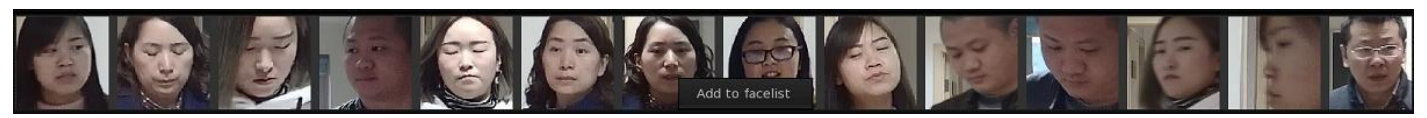

It will pop up a window to add current face to black / white list, input name or ID, then click

Search, it will show a existing face information of black / white list, click Import to add this face to

an exist person. Also User can click we to add a new face with new UID. Interface is as

#### follows.

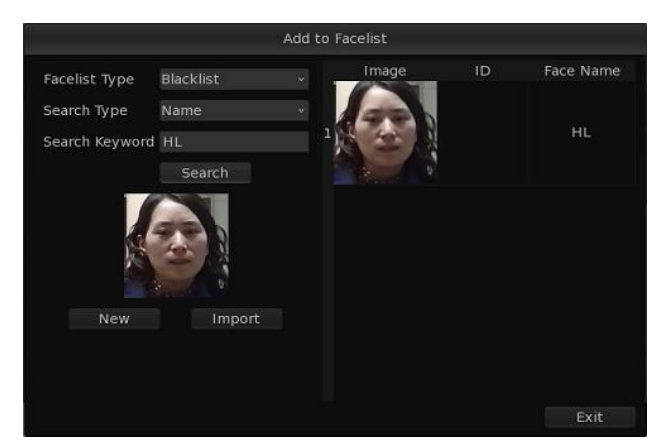

The fifth way is to import face pictures or face database from storage server. Firstly, select a

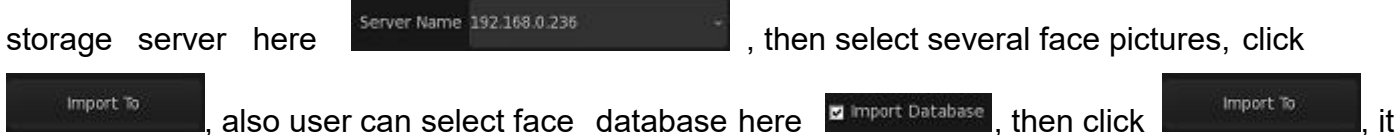

import To also user can select face database here mort Database, then click will show the interface as follows.

|                                       | Re             | emote F | ace Databas | e Manageme | ent            |         |
|---------------------------------------|----------------|---------|-------------|------------|----------------|---------|
|                                       |                | h       | mport Fail: |            |                |         |
| Import to                             | Localhost      |         | UID         | Name       | Face Picture   | Detaile |
| Import Method                         | Create New UID |         |             |            |                |         |
| Face Images                           | Blacklist      |         |             |            |                |         |
|                                       | Start Import   |         |             |            |                |         |
|                                       |                |         |             |            |                |         |
|                                       |                |         |             |            |                |         |
|                                       |                |         |             |            |                |         |
|                                       |                |         |             |            |                |         |
|                                       |                |         |             |            |                |         |
|                                       |                |         |             |            |                |         |
|                                       |                |         |             |            |                |         |
|                                       |                |         |             |            |                |         |
| a a a a a a a a a a a a a a a a a a a |                |         |             |            |                |         |
|                                       |                | ÷       |             |            |                |         |
|                                       |                |         |             |            |                | Exit    |
|                                       | Import face    | picture | es or face  | database   | e to local mac | hine    |
|                                       | •              | •       |             |            |                |         |

Import Method Create New UID

Creat new UID means adding face with new UID base on existing face

list, exported face picture will be a new face information. Merge by UID means that face pictures will be merged with the same UID face information in existing face list.

| Face Images Blacklist Import face pictures or face database to black / white list.                                                                 |
|----------------------------------------------------------------------------------------------------|
| Finally, click to start import, the one which is failed to import will be listed on the left                                                       |
| window. Then go back to main interface of face list to click refresh                                                                               |
| Notice:                                                                                                    |
| 1. Face pictures or face database can be imported between NVMS and storage server, but can't be imported between storage server and storage server |
| 2. If user choose several face pictures and select import face database at the same time, it will import face database.                            |
| 3. If user doesn't input information here in black / white                                                                                         |
| list, then click <b>Search</b> , it will show the first page of black / white list                                                                 |
| User can click to modify all the information of a face except UID. Click Click                                                                     |
| Delete to delete the information of a face, also you can click Delete Al to delete all the                                                         |
| face informations of black list. Also NV/MS supports to delete and import face pictures from storage                                               |

face informations of black list. Also NVMS supports to delete and import face pictures from storage server as the following picture.

| ver Name | 192,168,0,247 |            | nport Database | Import To    |        |          |     |         |                |             |           |
|----------|---------------|------------|----------------|--------------|--------|----------|-----|---------|----------------|-------------|-----------|
|          | UID           | Name       |                | Phone Number | Gender | Position | Age | Address | Bemarks        | Face Images |           |
|          | 000001        | Betty      | 000002         | 13398970556  | Female | sell     | 28  |         |                |             |           |
|          | 000002        | Eva        | 000010         | 13102153518  | Female | Test     |     |         |                |             |           |
|          | 000003        | Eva        | 000010         | 13102153518  | Female | Test     |     |         | 16             |             |           |
|          | 000004        |            | 000012         | 15622366787  |        | 测试       |     |         | C              | 2           |           |
|          | 000005        | Kevin      | 000008         | 18998970556  | Male   | Mana     | 40  |         | 1. Contraction |             |           |
|          | 000006        | LCP        | 000013         | 18885531287  | nan    | chan     |     |         |                |             |           |
| De       | lete          | Delete All | 1              |              |        |          |     |         |                |             | Next Page |

### 7.1.2 Face Alarm Setup

It includes face picture setting, camera filter threshold setting, camera linkage alarm.

|                                                  | Face Recognition Setup        |                                                                           |
|--------------------------------------------------|-------------------------------|---------------------------------------------------------------------------|
| Blacklist Setup Whitelist Setup Face Alarm Setup | Camera Setup                  |                                                                           |
| List GUI Width                                   | Size 3                        |                                                                           |
| Show Face Mode                                   | Show all faces                |                                                                           |
| Receive Alarm Mode                               | Receive remote alarm          |                                                                           |
| Face Alarm                                       | Enable                        |                                                                           |
| Alarm Channel                                    |                               |                                                                           |
| Blacklist Threshold                              | Time Period 00:00-23:59 85%;  |                                                                           |
| Whitelist Threshold                              | Time: Period 00:00 23:59 85%; |                                                                           |
| Camera Linkage                                   |                               |                                                                           |
| Alarm Linkage                                    | Enable                        |                                                                           |
| Linkage Type                                     | Blacklist                     |                                                                           |
| Audio Alarm                                      | Disable                       |                                                                           |
| Send Email                                       |                               | Please keep network connected and configure the Email Settings correctly. |
| Face Statistics                                  |                               | When there is an alarm, write data to face statistics.                    |
| Trigger Alarm Output                             | Select Output                 |                                                                           |
|                                                  |                               |                                                                           |
|                                                  |                               |                                                                           |
|                                                  |                               |                                                                           |
|                                                  |                               |                                                                           |
|                                                  |                               |                                                                           |
|                                                  |                               |                                                                           |
|                                                  |                               |                                                                           |

Face Picture Expand -- It is used to set the face picture, user can set it to be 20%, 30%, 40%, 50%,

60%. The percent is more higher, then the face picture will be shown with more background.

List GUI Width -- It is used to define the width of alram monitors, there are size 1, size 2, size 3, size 4, size 5. Size5 is the widest, size1 is the narrowest.

Alarm Filter Time -- If there is a person stay at the front of a face detection camera all the time, NVSS will alarm again after the time you set here. User can set from 5s to 60s. If the one disapear from the live view of cameras and back again in this period time, then it will still alarm.

Show Face Mode --Set the faces which is shown on live view, when you select 'show all faces', it will show all the captured faces. when you select 'only show stranger faces, then it would only show the faces didn't recognize by NVSS.

Blacklist Threshold -- If captured face and black list face have a higher similarity than the one you set here, black list alarm monitor will show information of this face. Similarity of 85% is the one we

suggest to set, click **Period** to set sevral period time with different threshold.

whitelist Threshold --If captured face and black list face have a higher similarity than the one you set here, white list alarm monitor will show information of this face, Similarity of 85% is the one we suggest to set, click **Period** to set sevral period time with different threshold, it will pop up a window as follows.

|           | Sched      | lule Setting |          |          |
|-----------|------------|--------------|----------|----------|
| 🖬 All Day |            |              |          |          |
| Period NO | Start Time | End Time     | Alarm Th | nreshold |
| Period 1  | 00:00:00   | 23:59:59     | 85%      |          |
| Period 2  | 00:00:00   | 00:00:00     | 85%      |          |
| Period 3  | 00:00:00   | 00:00:00     | 85%      |          |
| Period 4  | 00:00:00   | 00:00:00     | 85%      |          |
|           |            |              |          |          |
|           |            |              | ок       | Exit     |

Linkage Type --User can choose to set black list, white list and stranger seperately

Audio Alarm --User can choose audio here for each linkage type. NVSS support to add audio

customerly, copy video to path ' /usr/jstnvr/Alarm Sound ', need to make sure the format of audio is .wav

Send Email -- Send email when there is alarm.

Face Statistics -- Write face alarm information to face statistics.

Push Alarm Message -- Push alarm message to APP

Trigger Alarm Output --Support to choose device to show alarm as DO, there is a alarm out delay time

which used to set to close DO.

#### Notice:

If you want to show the face matching result of black / white list, need to select on the layout management. Right click on the main interface, you will see as follows.

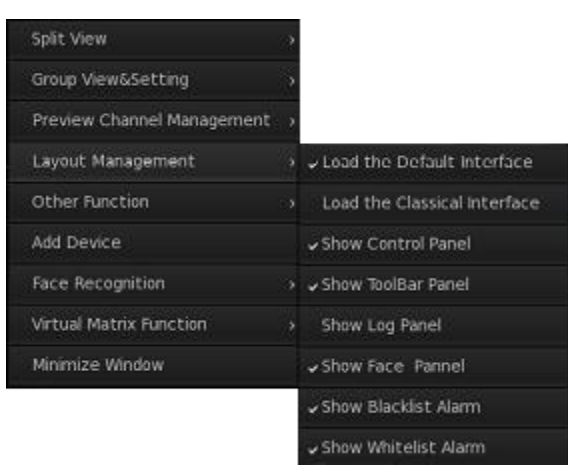

### 7.1.3 Camera Setup

|                         |                        | Face Recognition Setup |               |                             |  |  |  |
|-------------------------|------------------------|------------------------|---------------|-----------------------------|--|--|--|
| Blacklist Setup Whitels |                        |                        |               |                             |  |  |  |
|                         |                        | Select Device          | Channel Name  | Face Detection              |  |  |  |
| Face Detection          |                        | 192.168.0.247          | 182           | FP Camera or Remote Device  |  |  |  |
| Select Device           |                        |                        |               |                             |  |  |  |
| Channel Name            |                        |                        |               |                             |  |  |  |
|                         |                        |                        |               |                             |  |  |  |
|                         |                        |                        |               |                             |  |  |  |
|                         |                        |                        |               |                             |  |  |  |
|                         |                        |                        |               |                             |  |  |  |
|                         |                        |                        |               |                             |  |  |  |
|                         |                        |                        |               |                             |  |  |  |
|                         |                        |                        |               |                             |  |  |  |
|                         |                        |                        |               |                             |  |  |  |
|                         |                        |                        |               | Save Exit                   |  |  |  |
|                         |                        |                        |               |                             |  |  |  |
| rection FP C            | amera or temote Device | Select th              | ne device typ | e to detect faces.          |  |  |  |
| Device 197              | 2.168.0.247            |                        |               |                             |  |  |  |
|                         |                        | Select a               | adevice       |                             |  |  |  |
| Name 182                |                        | Select a               | camera on r   | emote storage server to det |  |  |  |

this camera must be the one to capture face on storage server.

# 7.2 Face Statistics

Right click on the main interface, select face recognition>Face statistics

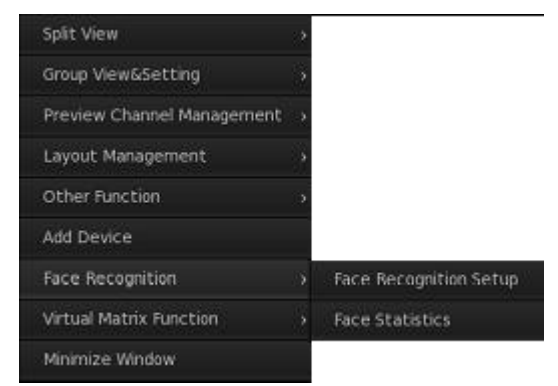

Face alarm statistics is used to induct face alarm information. Check the following interface.

- 1. Check the information of a exist person in face list which can be used to do staff attendance
- 2. Check the visitors flowrate in a period time, used in some super market.
- 3. Check visitors in and out of the situation, used in residential quarters

|                 |                    |            |              | Face Statist | ics       |          |                                  |
|-----------------|--------------------|------------|--------------|--------------|-----------|----------|----------------------------------|
|                 |                    |            |              |              |           |          |                                  |
|                 | NO. Alarm Type     | Alarm Time | Alarm camera |              |           |          | Start Time 2018-07-30-00:00:00 0 |
|                 |                    |            |              |              |           |          | End Time 2018-07-30 10:03:21     |
|                 |                    |            |              |              |           |          | Search condition All             |
|                 |                    |            |              |              |           |          | Search                           |
|                 |                    |            |              |              |           |          |                                  |
|                 |                    |            |              |              |           |          |                                  |
|                 |                    |            |              |              |           |          |                                  |
|                 |                    |            |              |              |           |          |                                  |
|                 |                    |            |              |              |           |          |                                  |
|                 |                    |            |              |              |           |          |                                  |
|                 |                    |            |              |              |           |          |                                  |
|                 |                    |            |              |              |           |          |                                  |
|                 |                    |            |              |              |           |          |                                  |
|                 | .Total:0           |            |              |              |           |          |                                  |
|                 |                    |            |              |              |           |          | Exit                             |
| Start Time 20   | 18-07-30 00:00:00  |            |              |              |           |          |                                  |
| End Time        | 18.07.20.10.02.21  |            |              |              |           |          |                                  |
| End time 20     | 118-07-30 10:03:21 | -Select a  | a period of  | time to se   | arch here | <b>;</b> |                                  |
| Search conditio | All                |            |              |              |           |          |                                  |
|                 | Designated Face    |            |              |              |           |          |                                  |
|                 | Other condition    | Select a   | search co    | ondition he  | re        |          |                                  |

All: It will search all the inforamtion about face alarm

**Designated Face**: Search face alarm information of a existing face in black / white list. It will show as following picture when you select designated face,

| Search condition | Designated Face 👻 |
|------------------|-------------------|
| Name             | Search Face       |
|                  |                   |
|                  |                   |
| Se               | arch              |

Click search face, it will pop up the following interface

|                |           | 2 | earch Face |          |       |
|----------------|-----------|---|------------|----------|-------|
| Facelist Type  | Blacklist |   | image      | D        | Name  |
| Search Type    | Name      |   |            |          |       |
| Search Keyword |           |   |            |          |       |
|                | Search    |   |            |          |       |
|                |           |   |            |          |       |
|                |           |   |            |          |       |
|                |           |   |            |          |       |
|                |           |   | _          | 11/25/25 | N     |
|                |           |   |            | ок       | Exit. |

Input a ID or name of black / white list, then click right window as following picture.

to show the face information on the

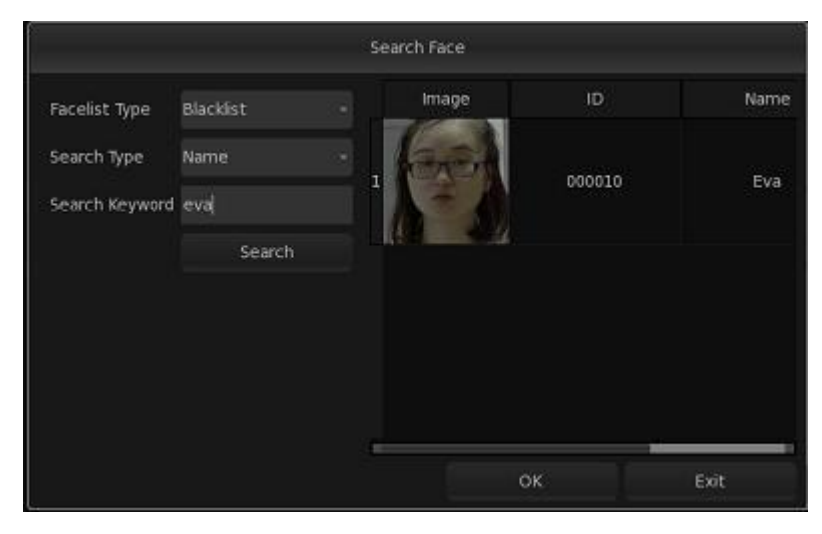

Select it, then click , this face picture will be shown on the face statistics main interface as follows.

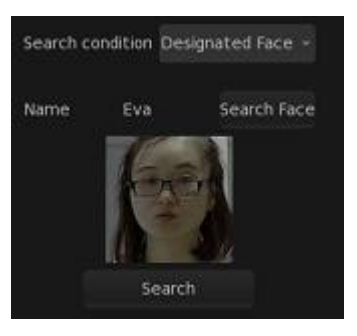

Then click

, it will be shown as follows.

|        |            |                     |              | Face Statistics |               | Click to view your appointments and tas |  |  |
|--------|------------|---------------------|--------------|-----------------|---------------|-----------------------------------------|--|--|
|        |            |                     |              |                 |               |                                         |  |  |
|        | Alarm Type | Alarm Time          | Alarm camera | Name            |               | Start Time 2018-07-30 00:00:00          |  |  |
|        | Blacklist  | 2018-07-30 08:40:25 |              |                 | 000010        | End Time 2018-07-30 10:07:20            |  |  |
|        | Blacklist  | 2018-07-30 08:45:02 |              |                 | 000010        |                                         |  |  |
|        | Blacklist  | 2018-07-30 08:53:30 |              |                 | 000010        | Search condition Designated Face +      |  |  |
|        | Blacklist  | 2018-07-30 08:55:22 |              |                 | 000010        |                                         |  |  |
|        | Blacklist  | 2018-07-30 09:15:57 |              |                 | 000010        | Name Eva Search Face                    |  |  |
|        | Blacklist  | 2018-07-30 09:19:23 |              |                 | 000010        |                                         |  |  |
|        | Blacklist  | 2018-07-30 09:24:48 |              |                 | 000010        |                                         |  |  |
|        | Blackist   | 2018-07-30 09:27:33 |              |                 | 000010        |                                         |  |  |
|        | Blacklist  | 2018-07-30 09:36:33 |              |                 | 000010        | Search                                  |  |  |
|        | Blacklist  | 2018-07-30 09:52:46 |              |                 | 000010        |                                         |  |  |
|        |            |                     |              |                 |               |                                         |  |  |
|        |            |                     |              |                 | Last Page Nex |                                         |  |  |
| tal:10 |            |                     |              |                 |               |                                         |  |  |

**Other condition**: It will show two options as follows, you can search face alarm information according to alarm type or channel.

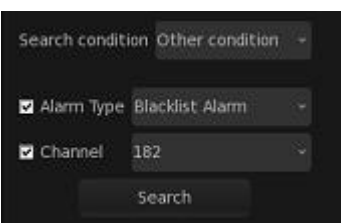

There are three options which are black list alarm, white list alarm and stranger alarm for alarm

| Blacklist Alarm |
|-----------------|
| Whitelist Alarm |
| Stranger Alarm  |
|                 |

|           |            |                     |              | Face Statistics   |                  | Click to view your appointments and ta |  |  |
|-----------|------------|---------------------|--------------|-------------------|------------------|----------------------------------------|--|--|
|           |            |                     |              |                   |                  |                                        |  |  |
| NO.       | Alarm Type | Alarm Time          | Alarm camera | Name              |                  | Start Time 2018-07-30 00:00:00         |  |  |
|           | Blacklist  | 2018-07-30 07:10:07 |              | 2018-07-23 101648 |                  | End Time 2018-07-30 10:07:20           |  |  |
|           | Blacklist  | 2018-07-30 07:10:07 |              | 2018-07-23 095840 |                  |                                        |  |  |
|           | Blacklist  | 2018-07-30 07:10:07 |              | 2018-07-23 095845 |                  | Search condition Other condition -     |  |  |
|           | Blacklist  | 2018-07-30 07:10:09 |              | 2018-07-23 095847 |                  |                                        |  |  |
|           | Blacklist  | 2018-07-30 07:10:09 |              | 2018-07-23 100441 |                  | Alarm Type Blacklist Alarm -           |  |  |
|           | Blacklist  | 2018-07-30 07:10:10 |              | 2018-07-17 102142 |                  | Channel                                |  |  |
|           | Blacklist  | 2018-07-30 07:10:11 |              | 90835             | 0000000000000155 | Search                                 |  |  |
|           | Blacklist  | 2018-07-30 07:10:12 |              | 2018-07-23 095853 |                  |                                        |  |  |
|           | Blacklist  | 2018-07-30 07:10:14 |              | 2018-07-23 102229 |                  |                                        |  |  |
|           | Blacklist  | 2018-07-30 07:10:15 |              | 2018-07-23 095853 |                  |                                        |  |  |
|           | Blacklist  | 2018-07-30 07:10:15 |              | 2018-07-23 095859 |                  |                                        |  |  |
|           | Blacklist  | 2018-07-30 07:10:18 |              | 2018-07-23 095850 |                  |                                        |  |  |
|           | Blacklist  | 2018-07-30 07:10:21 |              | 2018-07-23 095358 |                  |                                        |  |  |
|           | Blacklist  | 2018-07-30 07:10:24 |              | 2018-07-23 095848 |                  |                                        |  |  |
|           | Blacklist  | 2018-07-30 07:10:25 |              | 2018-07-23 100441 |                  |                                        |  |  |
|           | Blacklist  | 2018-07-30 07:10:25 |              | 2018-07-23 095845 |                  |                                        |  |  |
|           | Blacklist  | 2018-07-30 07:10:25 |              | 2018-07-23 095410 |                  |                                        |  |  |
|           | Blacklist  | 2018-07-30 07:10:28 |              | 2018-07-23 101648 |                  |                                        |  |  |
|           | Blacklist  | 2018-07-30 07:10:28 |              | 2018-07-23 095853 |                  |                                        |  |  |
|           | Blacklist  | 2018-07-30 07:10:29 |              | 2018-07-23 095906 |                  |                                        |  |  |
|           | Blacklist  | 2018-07-30 07:10:29 |              | 2018-07-23 095846 |                  |                                        |  |  |
| Total:613 |            |                     |              |                   |                  | 1<br>Next Page                         |  |  |
|           |            |                     |              |                   |                  |                                        |  |  |
|           |            |                     |              |                   |                  |                                        |  |  |

, it will be shown as follows.

| ie Sta |            |                     |              |                   |                                  |
|--------|------------|---------------------|--------------|-------------------|----------------------------------|
| NO.    | Alarm Type | Alarm Time          | Alarm camera | Name              | Start Time 2018-07-30 00:00:00   |
| B0     | Blackist   | 2018-07-30 07:10:29 |              | 2018-07-23 095846 | End Time 2018-07-30 10:12:56     |
| 81     | Blacklist  | 2018-07-30 07:10:29 |              | 2018-07-23 095907 |                                  |
| 82     | Blackist   | 2018-07-30 07:10:29 |              | 2018-07-23 100435 | Search condition Other condition |
| 83     | Blackist   | 2018-07-30 07:10:30 | 182          | 2018-07-23 095847 |                                  |
|        | Blackist   | 2018-07-30 07:10:30 |              | 2018-07-23 095840 | Alarm Type                       |
|        | Stranger   | 2018-07-30 07:10:30 |              |                   | Channel 182                      |
| 86     | Blackist   | 2018-07-30 07:10:34 | 182          | 2018-07-23 095910 | Search                           |
|        | Blacklist  | 2018-07-30 07:10:35 |              | 2018-07-23 095835 |                                  |
|        | Blacklist  | 2018-07-30 07:10:35 |              | 2018-07-23 095432 |                                  |
|        | Blacklist  | 2018-07-30 07:10:38 |              | 2018-07-23 095427 |                                  |
|        | Blacklist  | 2018-07-30 07:10:38 |              | 2018-07-23 095833 |                                  |
|        | Blacklist  | 2018-07-30 07:10:39 |              | 2018-07-23 095428 |                                  |
|        | Blackist   | 2018-07-30 07:10:41 |              | 2018-07-23 095423 |                                  |
|        | Blacklist  | 2018-07-30 07:10:43 |              | 2018-07-23 095424 |                                  |
|        | Blacklist  | 2018-07-30 07:10:44 |              | 2018-07-23 095418 |                                  |
|        | Stranger   | 2018-07-30 07:10:44 |              |                   |                                  |
|        | Blacklist  | 2018-07-30 07:10:47 |              | 2018-07-23 095407 |                                  |
|        | Blacklist  | 2018-07-30 07:10:47 |              | 2018-07-23 101237 |                                  |
|        | Blackist   | 2018-07-30 07:10:47 |              | 2018-07-23 095812 |                                  |
|        | Blacklist  | 2018-07-30 07:10:48 |              | 2018-07-23 095414 |                                  |
| 100    | Blacklist  | 2018-07-30 07:10:48 |              | 2018-07-23 100322 |                                  |

Also you can search with two options at the same time. It will be shown as follows

|            |                     | Face Statistics |        |                                                                                                    |
|------------|---------------------|-----------------|--------|----------------------------------------------------------------------------------------------------|
|            |                     |                 |        |                                                                                                    |
| Alarm Type | Alarm Time          | Name            |        | Start Time 2018-07-30 00:00:00                                                                                                    |
| Whitelist  | 2018-07-30 08:40:25 |                 | 000010 | End Time 2018-07-30 10:12:56                                                                                                    |
| Whitelist  | 2018-07-30 08:41:56 |                 | 000005 |                                                                                                    |
| Whitelist  | 2018-07-30 08:45:02 |                 | 000010 | Search condition Other condition                                                                                                    |
| Whitelist  | 2018-07-30 08:53:05 | 108             | 000005 | and the second second sec |
| Whitelist  | 2018-07-30 08:53:30 |                 | 000010 | Alarm Type Whitelist Alarm                                                                                                    |
| Whitelist  | 2018-07-30 08:55:22 |                 | 000010 | Channel 182                                                                                                    |
| Whitelist  | 2018-07-30 09:07:19 | 高級社             | 000004 | Search                                                                                                    |
| Whitelist  | 2018-07-30 09:15:57 |                 | 000010 |                                                                                                    |
| Whitelist  | 2018-07-30 09:19:23 |                 | 000010 |                                                                                                    |
| Whitelist  | 2018-07-30 09:24:48 |                 | 000010 |                                                                                                    |
| WhiteIst   | 2018-07-30 09:27:33 |                 | 000010 |                                                                                                    |
| Whiteist   | 2018-07-30 09:36:33 |                 | 000010 |                                                                                                    |
| Whitelist  | 2018-07-30 09:52:46 |                 | 000010 |                                                                                                    |
|            |                     |                 |        |                                                                                                    |
|            |                     |                 |        |                                                                                                    |
|            |                     |                 |        |                                                                                                    |
|            |                     |                 |        |                                                                                                    |
|            |                     |                 |        |                                                                                                    |
|            |                     |                 |        |                                                                                                    |
|            |                     |                 |        |                                                                                                    |
|            |                     |                 |        |                                                                                                    |
|            |                     |                 |        |                                                                                                    |